オンライン資格確認等システム 医療機関等向け マイナ資格確認アプリのセットアップと使い方 iOS版 1.11版

## 本資料ではオンライン資格確認等システムを使うためのマイナ資格確認アプリのセットアップ作業と、同アプリの使い方について説明します。

※本資料は、iOS16.5.1及びiPadOS16.2で開発しています。使用バージョン、機種などによりアプリ取得時の認証方法や画面イメージが異なる場合があります。 ※マイナ資格確認アプリでは、スクリーンショット画面は情報が見えない状態で表示されます。 ※本資料に記載されているURLは予告なく変更される場合がありますので、あらかじめご了承ください。 ※本資料は、2024年9月時点の内容をもとに作成しています。

## 準備する

アプリのセットアップの前に、以下のものが揃っているか、確認してください。

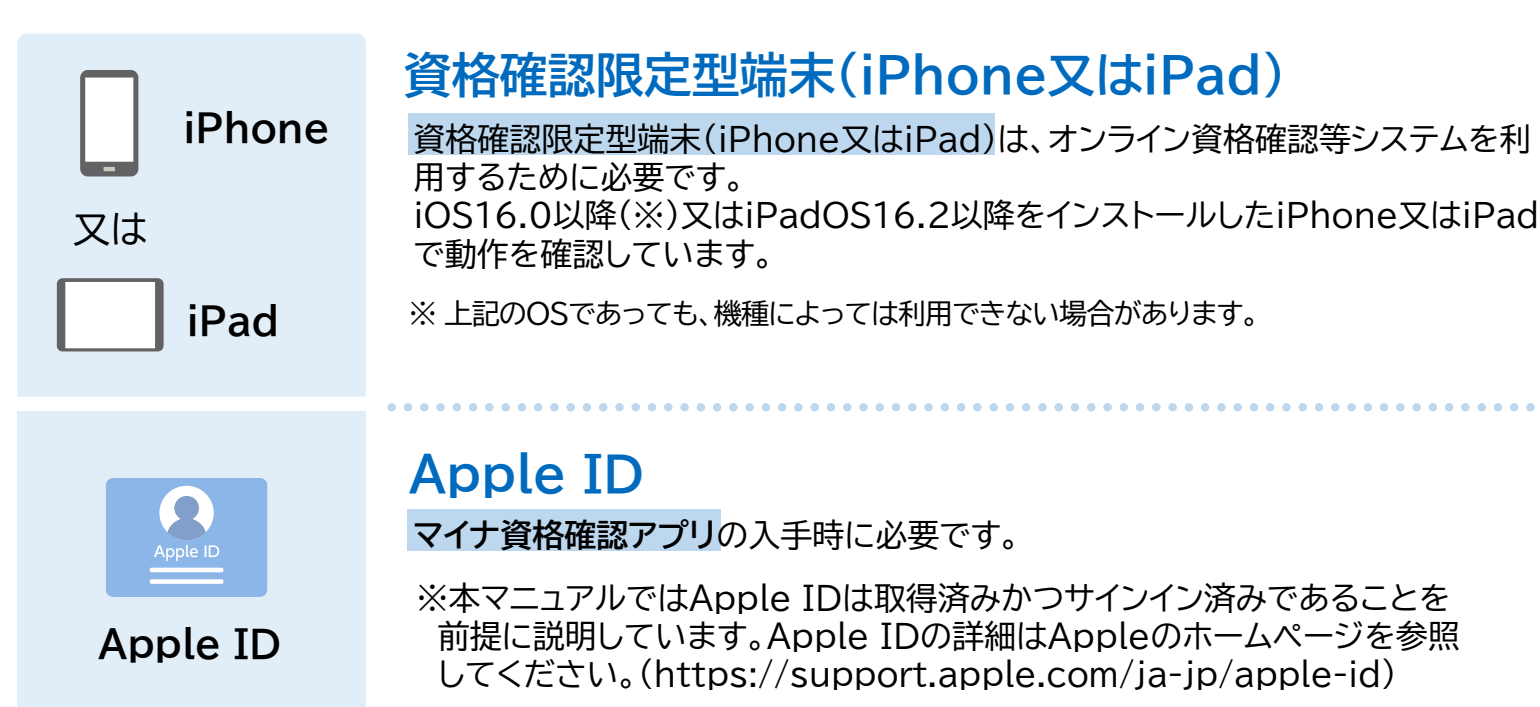

## マイナ資格確認アプリユーザ設定情報

マイナ資格確認アプリューザ設定情報は、オンライン資格確認等システムを 利用するアプリの初期登録時に必要です。

セットアップの流れ

マイナ資格確認アプリ

ユーザ設定情報

※カードリーダーでマイナンバーカードを読み取る場合に実施

マイナ資格確認アプリのセットアップの作業の流れは以下のとおりです。

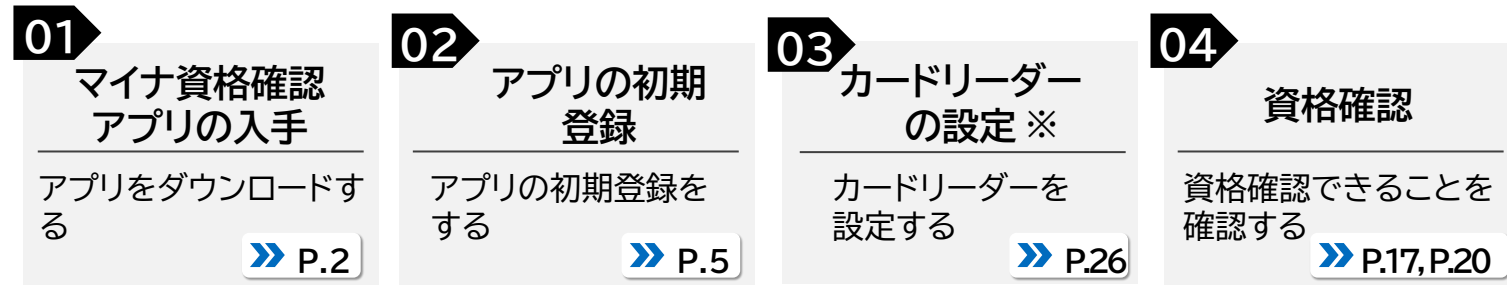

|                   | アプリをセットア                                | ップする                               |
|-------------------|-----------------------------------------|------------------------------------|
| iPhor<br>ールし      | ne又はiPadに、オンデ<br>ます(複数の端末を使             | ライン資格確認等語<br>用する場合は、台              |
| 1                 | マイナ資格確認アプリ                              | 」をインストールす                          |
| 2                 | アプリの初期登録をす                              | する                                 |
|                   | ※iPadを使用する場                             | 合は、初期登録後、カ                         |
|                   | アプリの設定をす                                | 3                                  |
| アプリ<br>セキュ<br>メニュ | の設定はいつでも変襲<br>リティ設定のメニュー<br>ーから確認できます。  | 更できます。設定を<br>を使用します。また             |
| 3                 | メニューの使い方                                |                                    |
| 4                 | セキュリティ設定                                | 資格確認結果検<br>アカウントパスワ<br>ログインパスコー    |
|                   | フプリを体って資                                | 悠を確認する                             |
| アプリ<br>暗証番<br>※アフ | を起動して、マイナンバ<br>号の入力を行い、資料<br>りの初期登録が完了し | ベーカードの目視の<br>各を確認できます。<br>していないと資格 |
| 5                 | アプリを起動する                                | » P.15                             |
| 6                 | 資格を確認する(目視                              | 確認) » P.17                         |
| ※初期               | 登録後やセキュリティ設定で                           | で資格確認・閲覧同意種                        |
| 10                | 居宅同意取得型(訪問                              | 問診療等)を選択し                          |
|                   | マイナンバーカードの目視<br>暗証番号を入力してもらっ            | 確認によって資格確認<br>って資格確認を行う画面          |

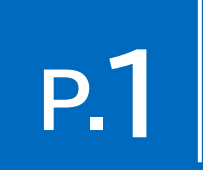

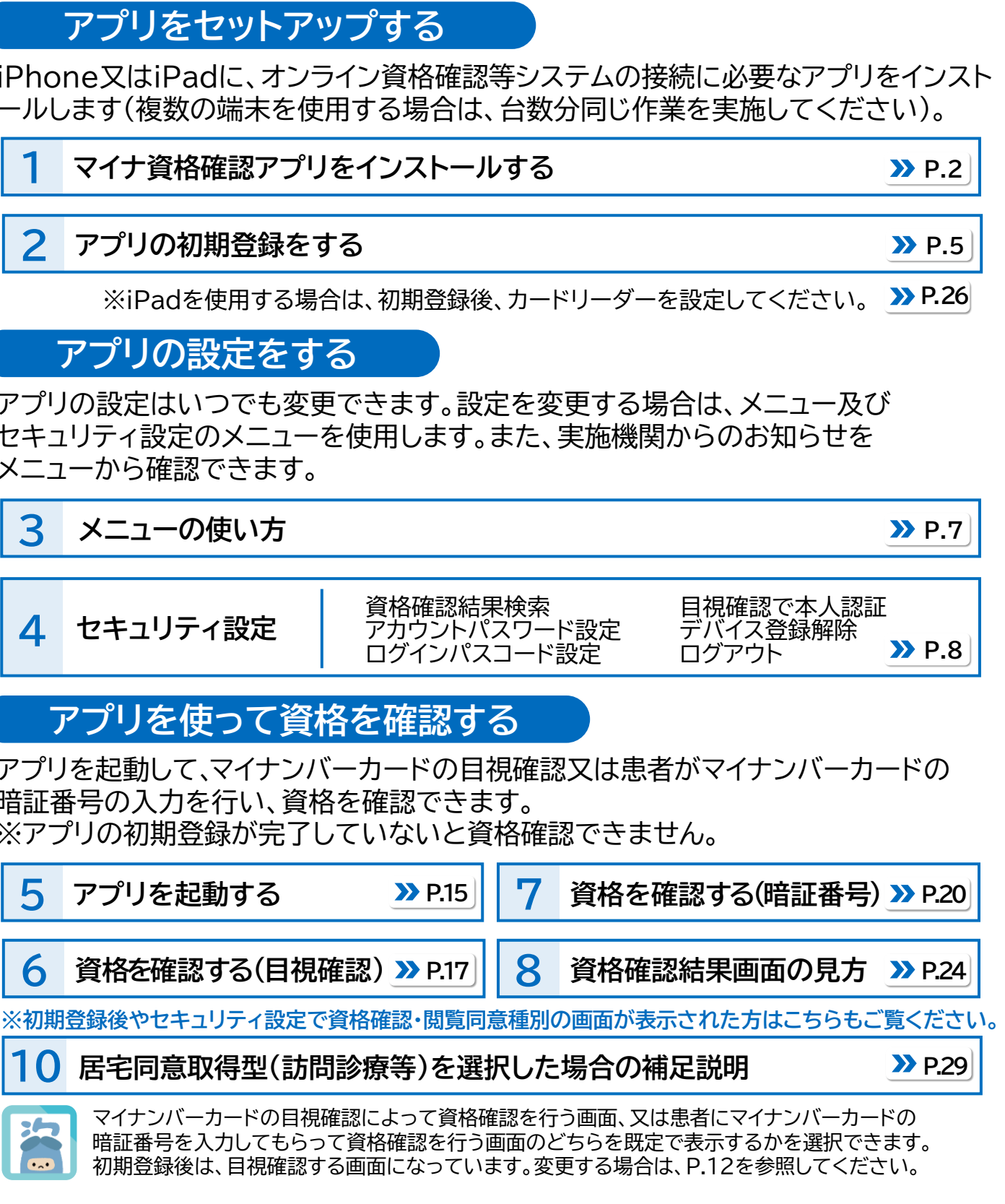

## マイナ資格確認アプリをインストールする

マイナ資格確認アプリ(以下「アプリ」)をインストールする手順を説明します。 本作業は、資格確認を行うiPhone又はiPadを使って進めてください。

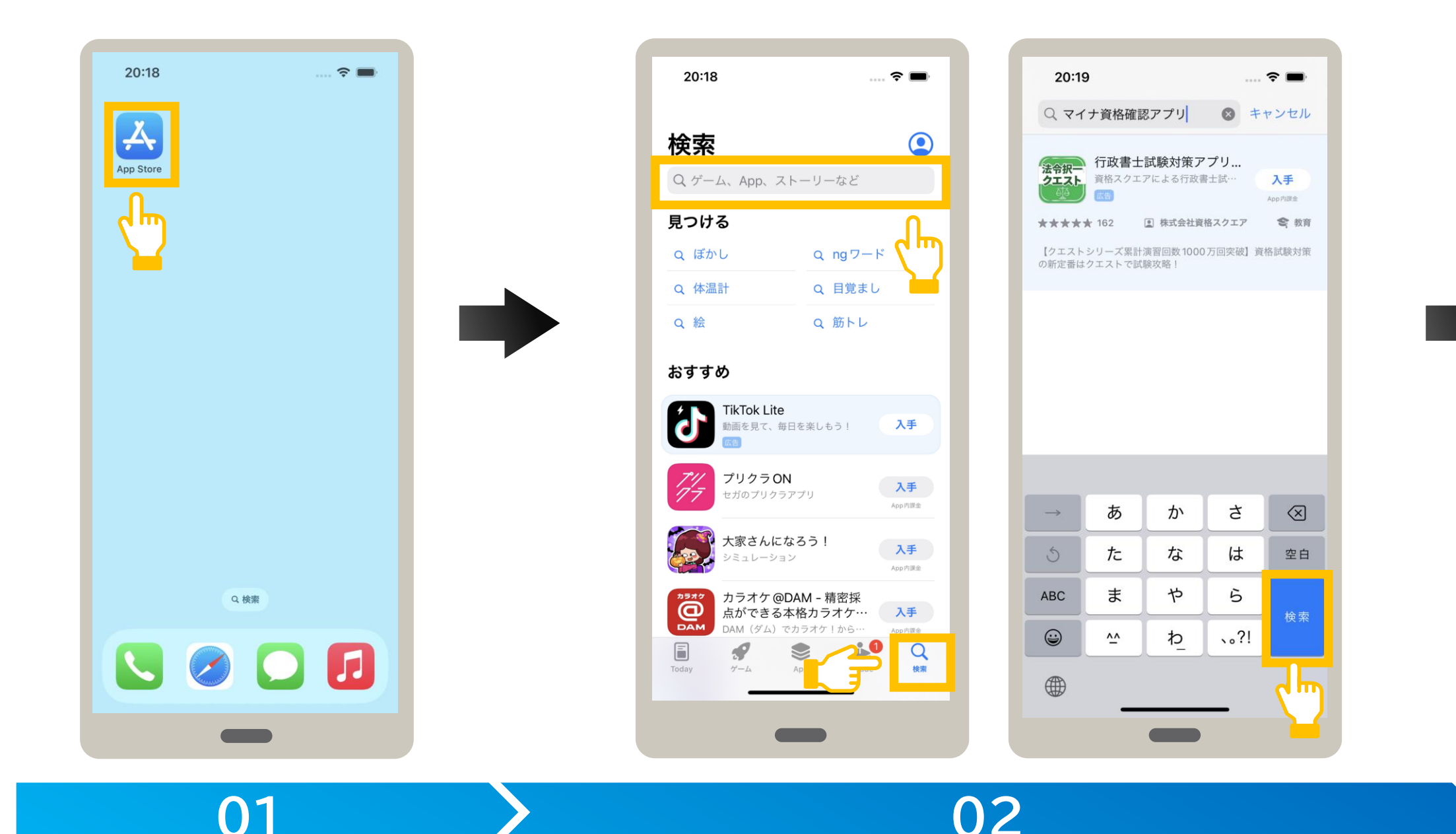

AppStoreを起動します。

AppStoreをタップします。

アプリを検索します。

検索 をタップして、 キーワード欄に、マイナ資格確認 アプリと入力します。

検索を続行する場合は、 検索をタップします。

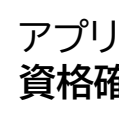

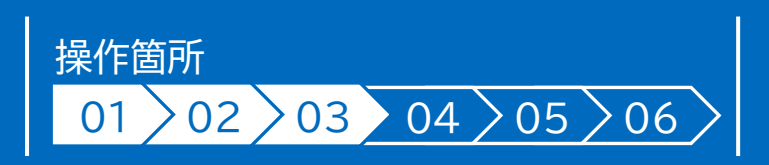

### 二次元バーコードの読み取り

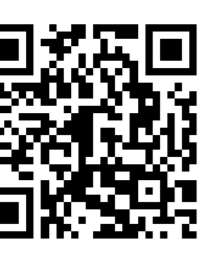

こちらの二次元バーコードを 読み取るとストアページへ アクセスできます。

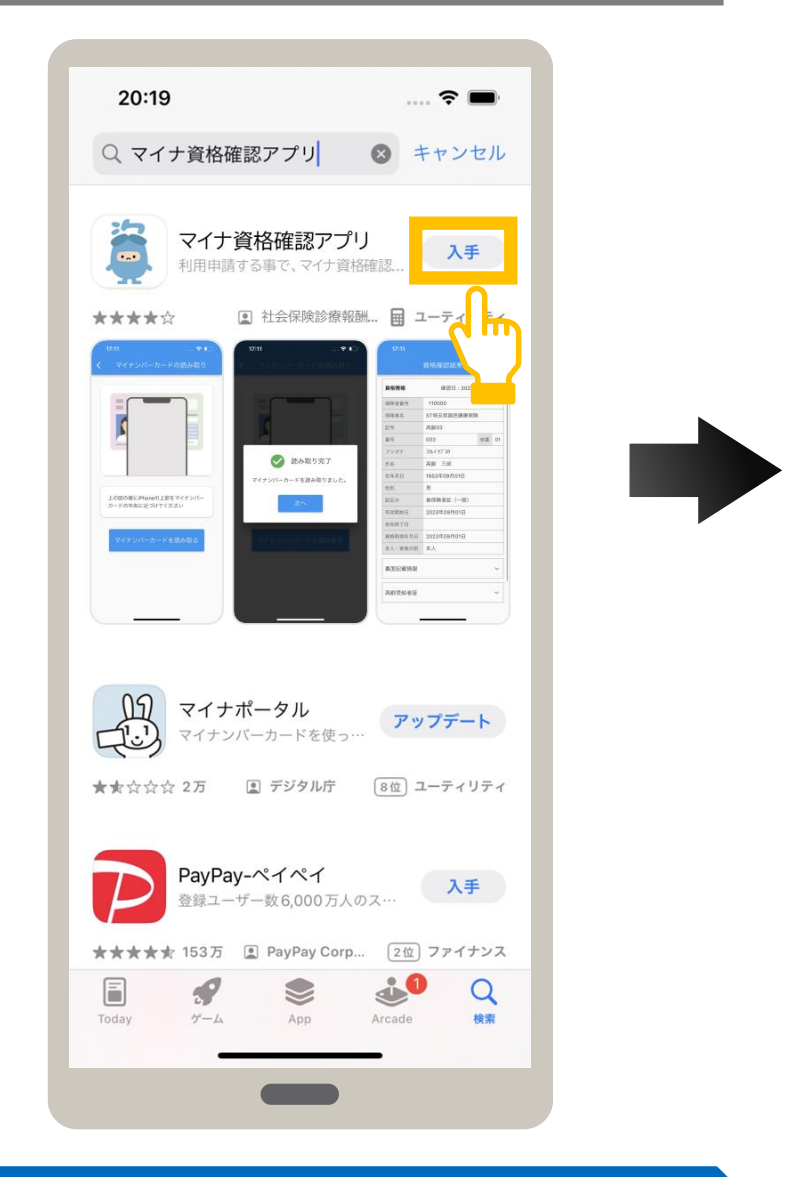

## 03

## アプリを入手します。

アプリをインストールして良ければ、マイナ 資格確認アプリの入手をタップします。

## マイナ資格確認アプリをインストールする

## FaceIDを使用してインストールする場合

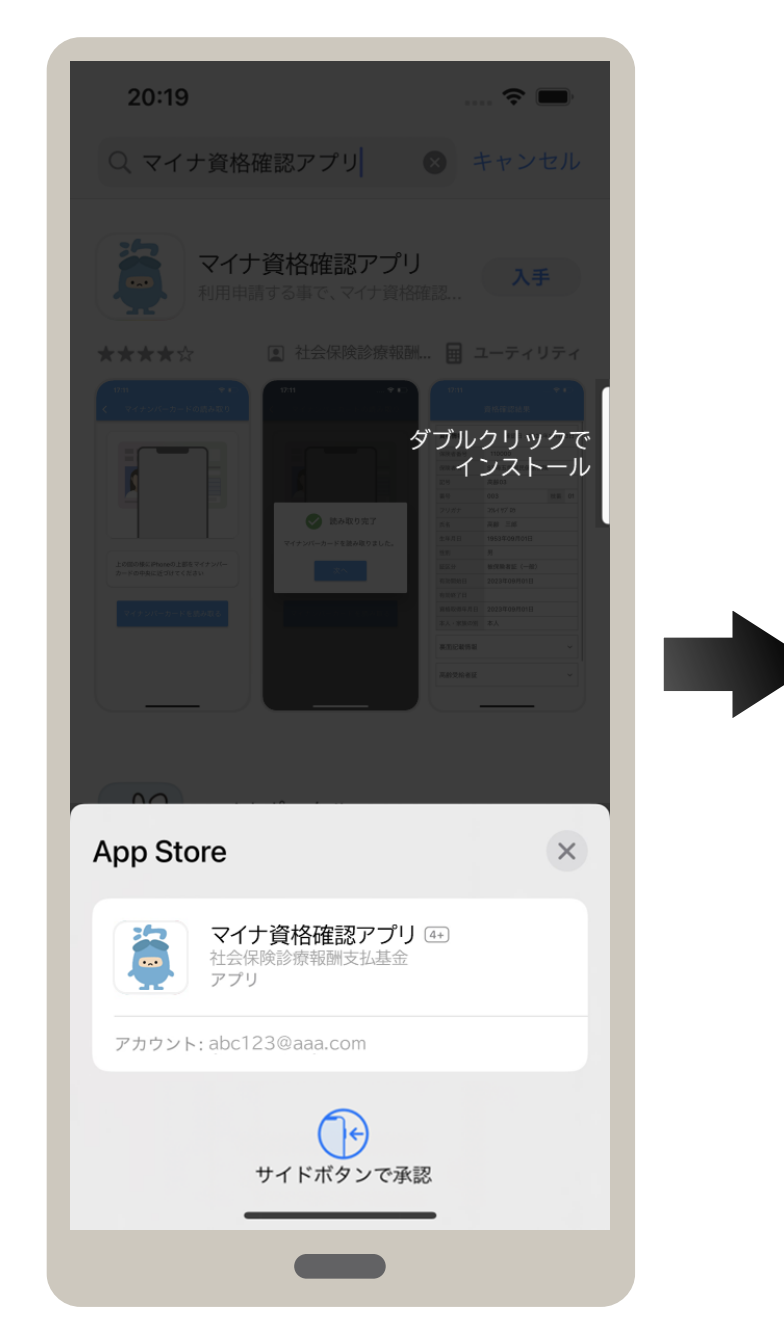

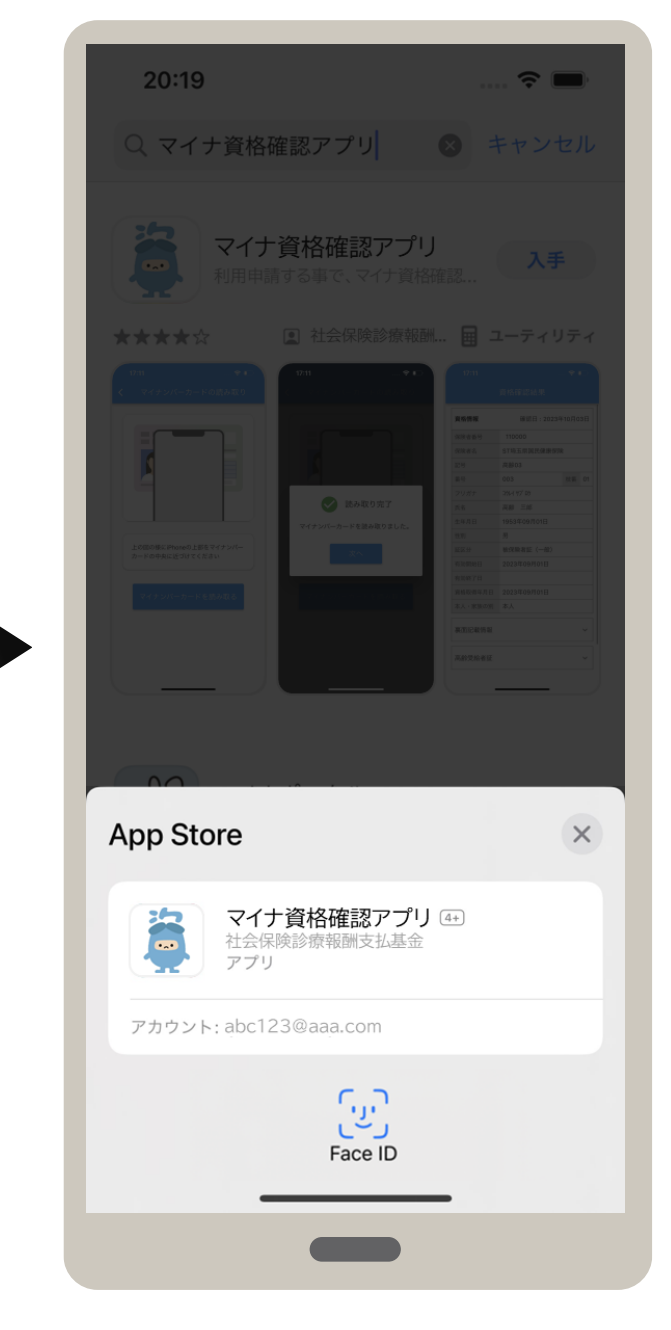

## パスワードを使用してインストールする場合

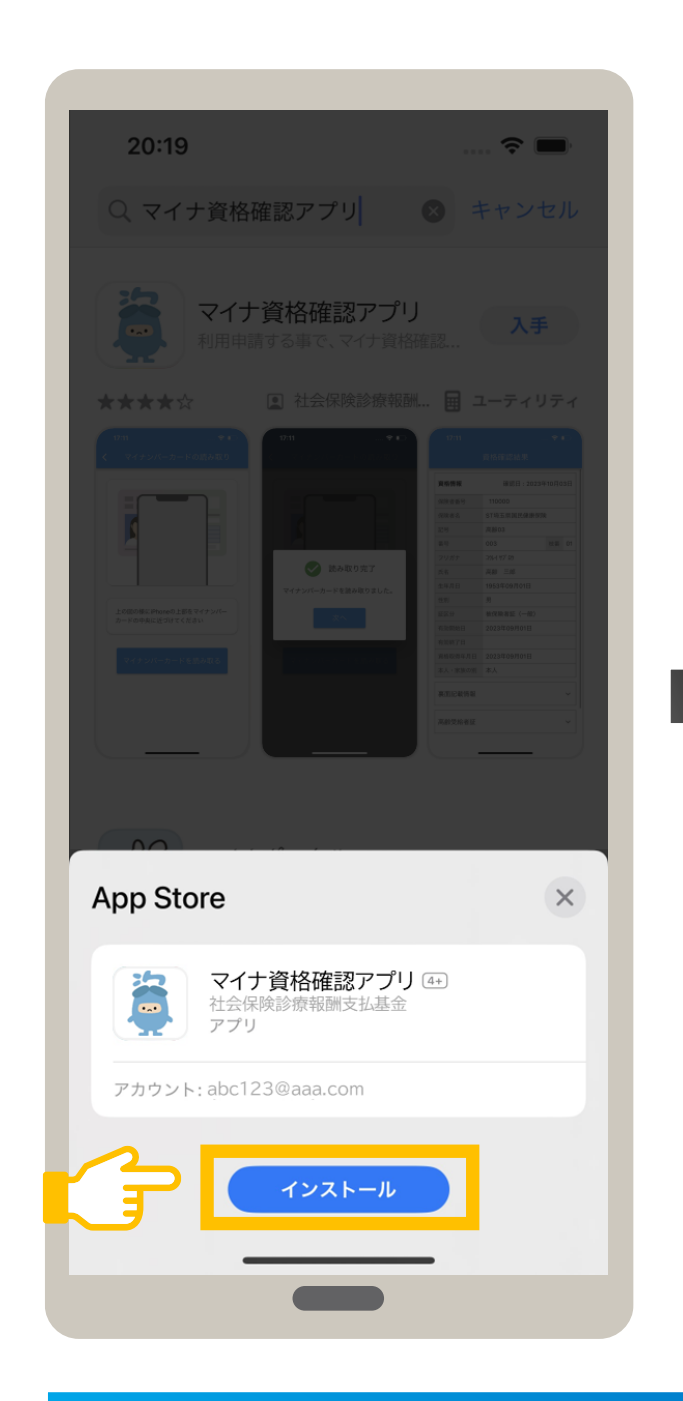

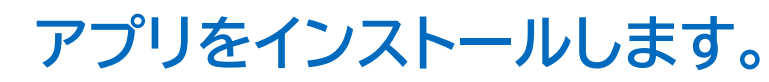

アプリのインストールを続行する場合は、 **インストール** をタップします。

## アプリをインストールします。

04

iPhone X 以降でFace IDを使用し てインストールをする場合は、サイドボ タンをダブルタップします。

FaceIDで認証されると、自動で インストールが開始されます。

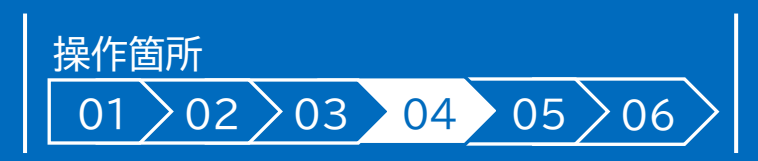

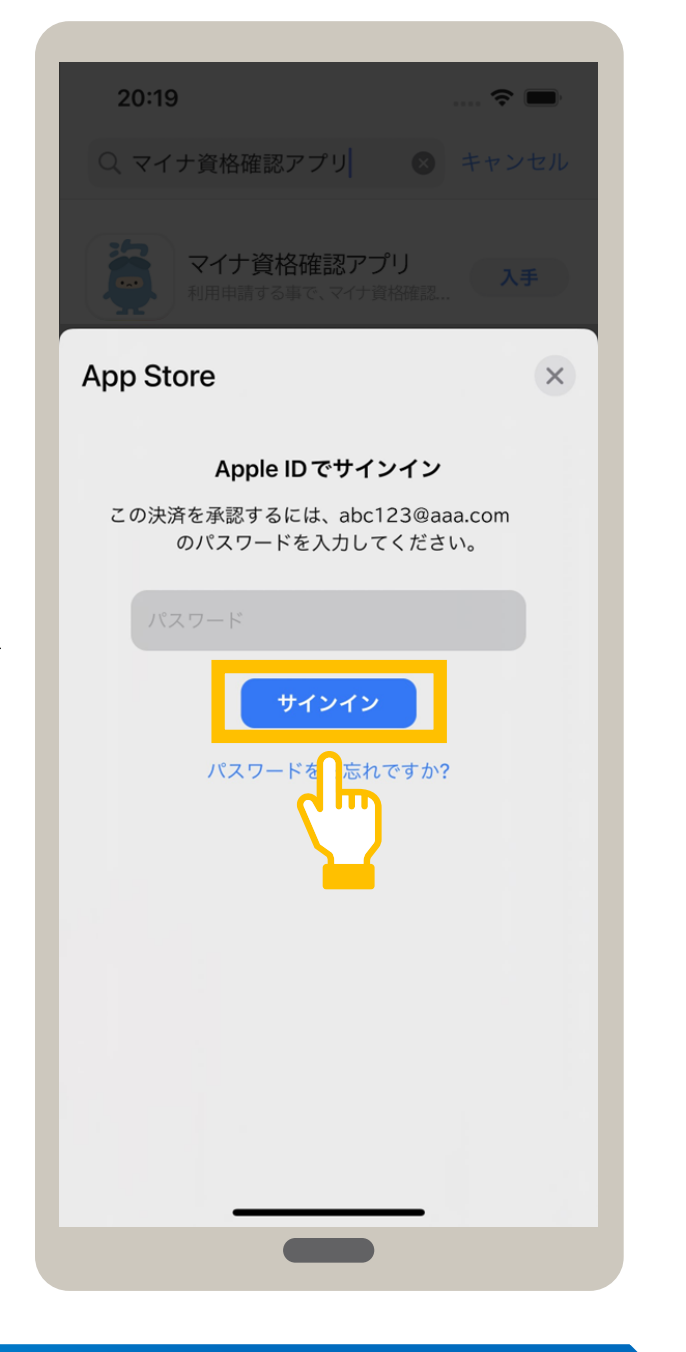

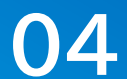

Apple IDのパスワードを入力し、 サインイン をタップします。 インストールが開始されます。

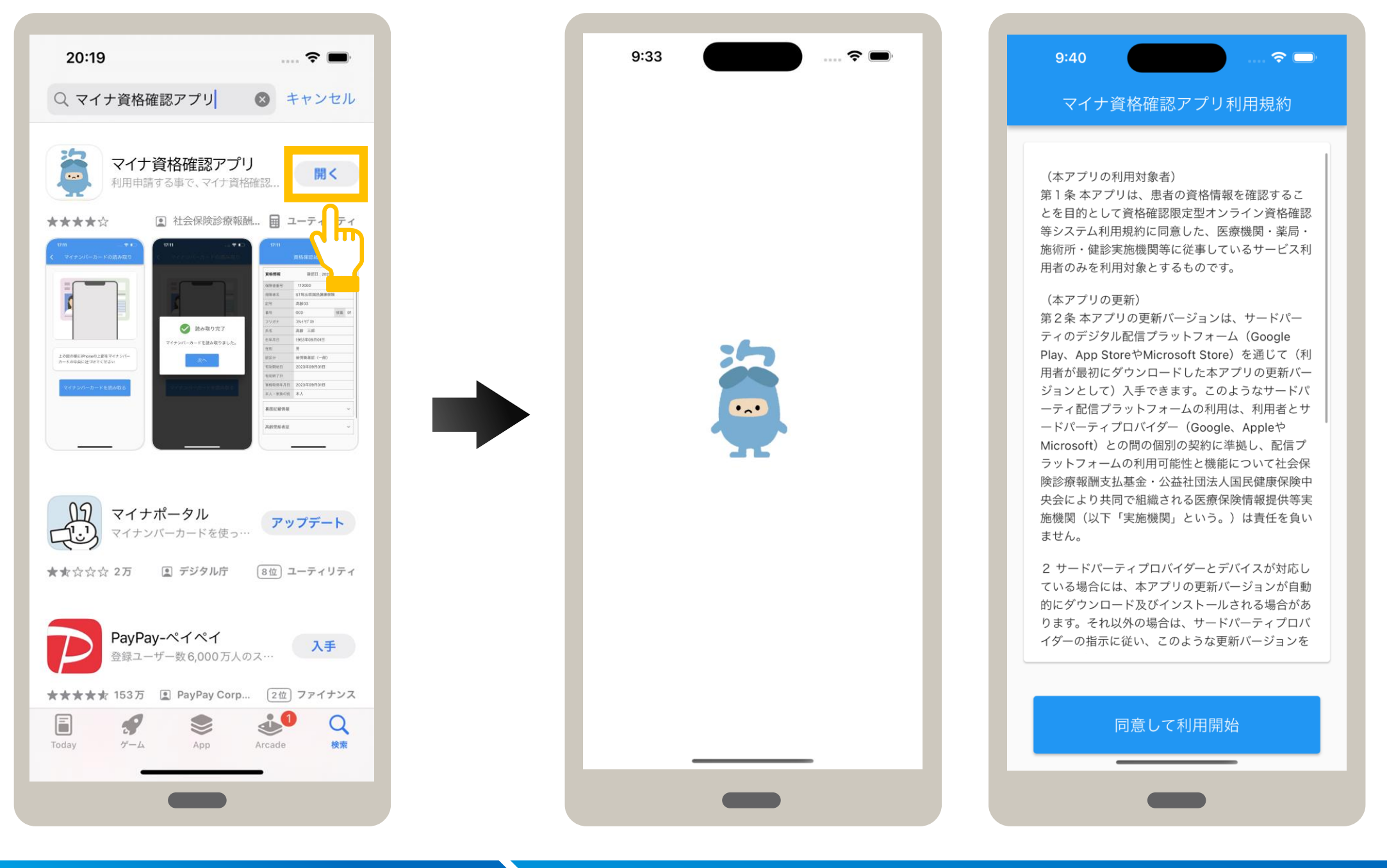

## 05

## アプリを開きます。

入手が開くに切り替わると、インストール は完了です。 アプリを開く場合は、**開く**をタップします。

## 06

## アプリが起動します。

アプリが起動し、利用規約が表示されます。 アプリのインストールが完了しました。

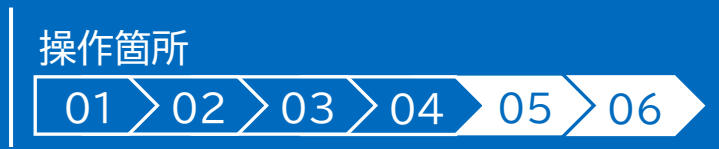

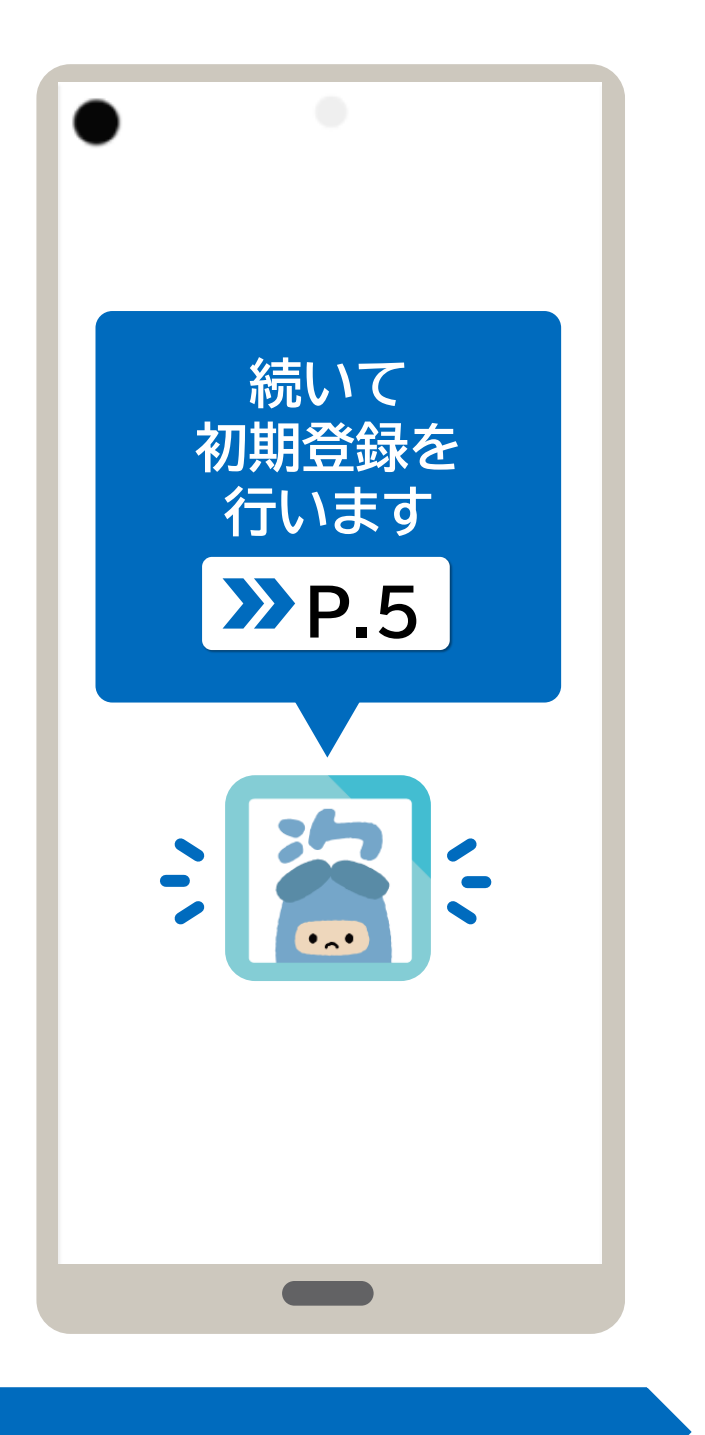

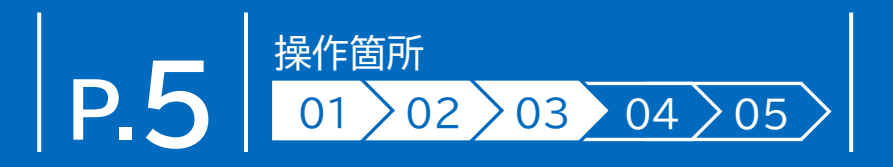

マイナ資格確認アプリ経由でオンライン資格確認等システムを利用するための機関コードやID、パスワード等を登録する手順を説明 します。初期登録を行ったiPhone又はiPadのみが資格確認できます。

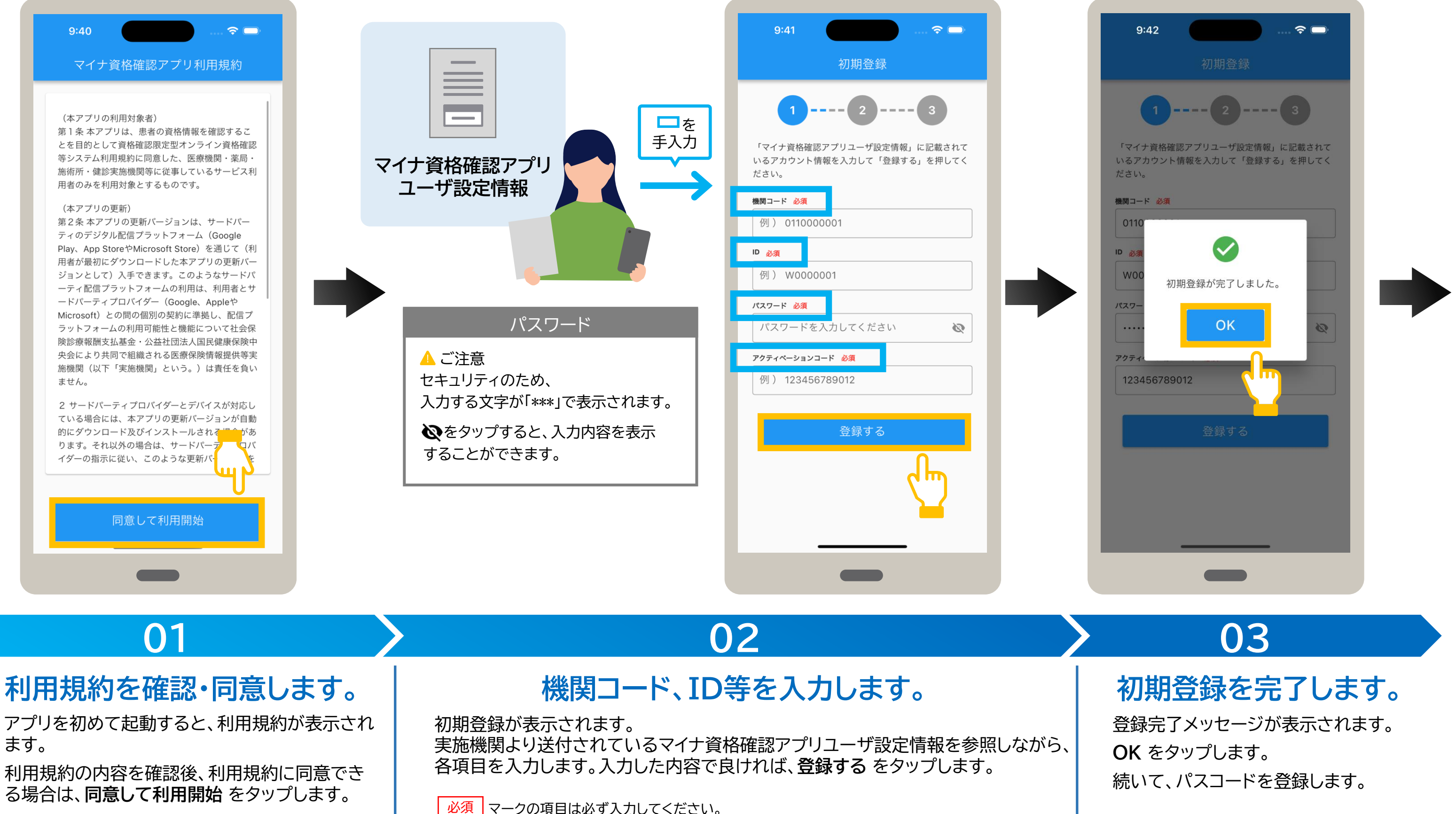

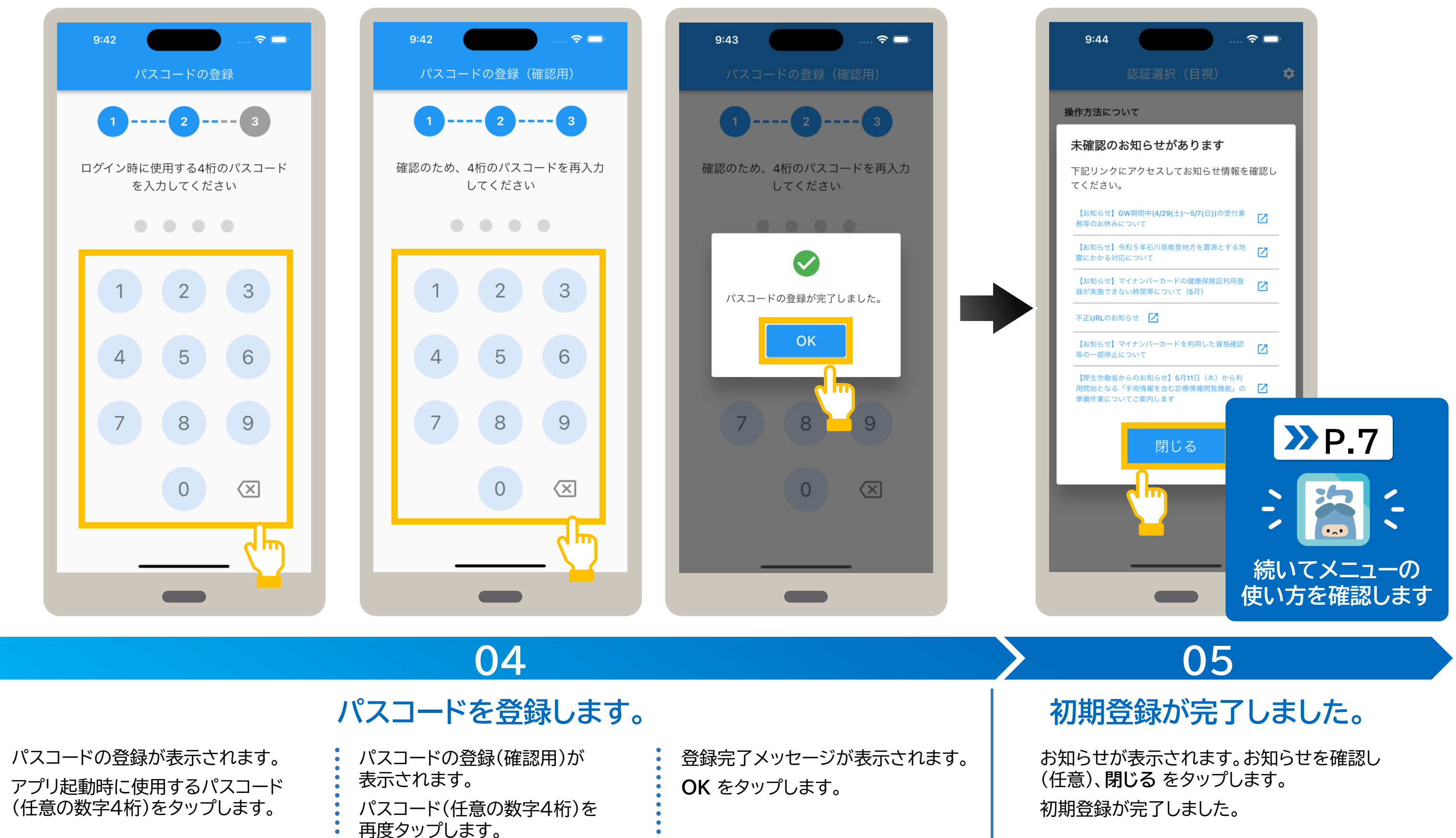

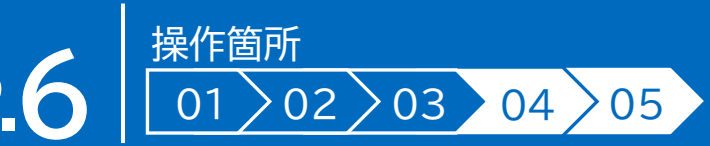

## メニューの使い方

メニューについて説明します。認証選択の右上にあるなマークをタップするとメニューが表示されます。 メニューでは、本アプリの設定や、実施機関からのお知らせなどを確認できます。

また、セキュリティ設定メニューでは本アプリのアカウントパスワード変更や、認証選択で表示される既定の認証方法の選択、デバイス 登録解除などを行えます。

・
クレークがあるメニューは、専用のWebサイトに接続し、内容を確認できます。

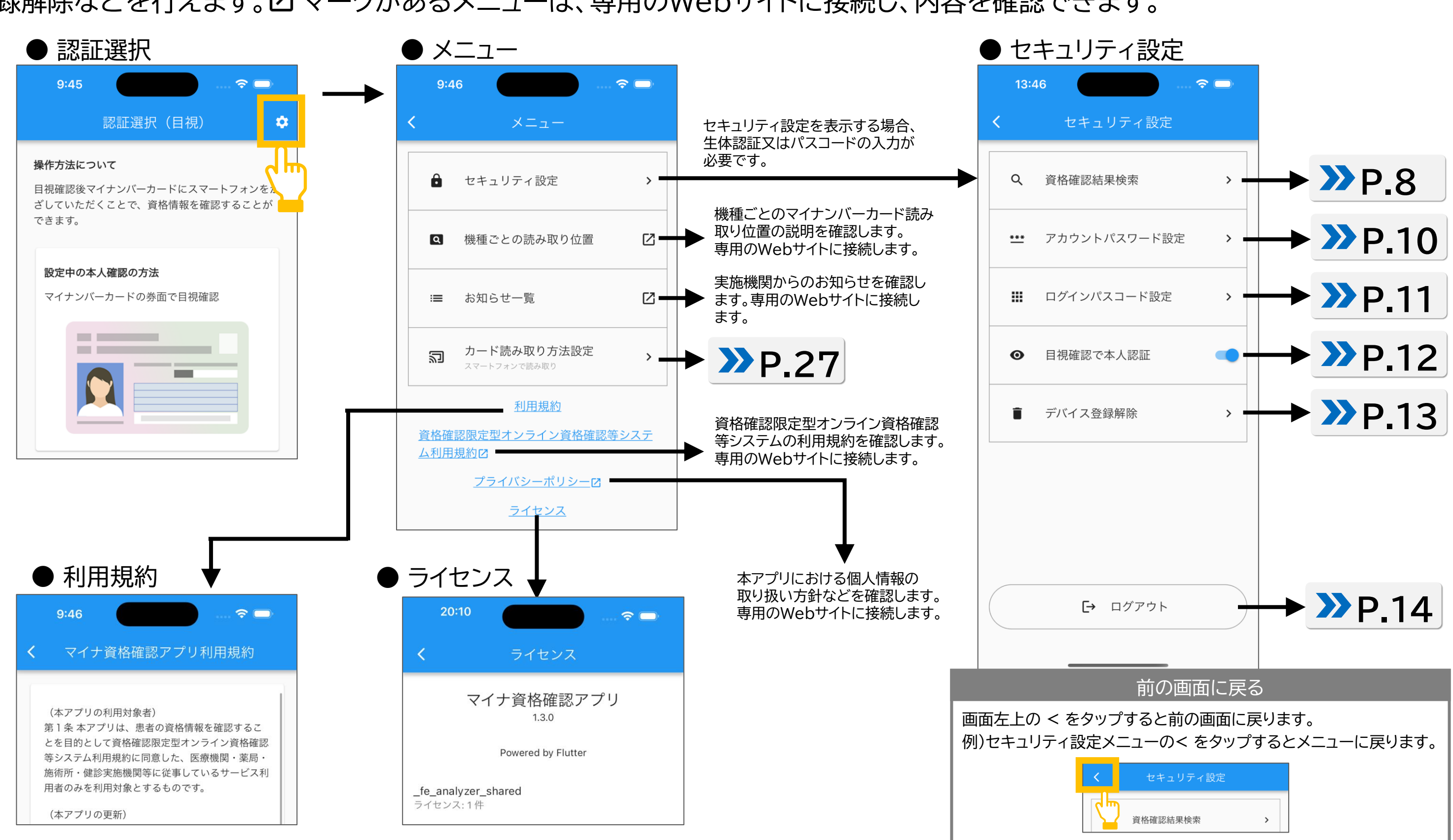

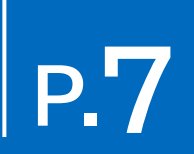

過去に来院した患者の資格確認結果を閲覧することができます。 資格確認結果を検索する手順について説明します。

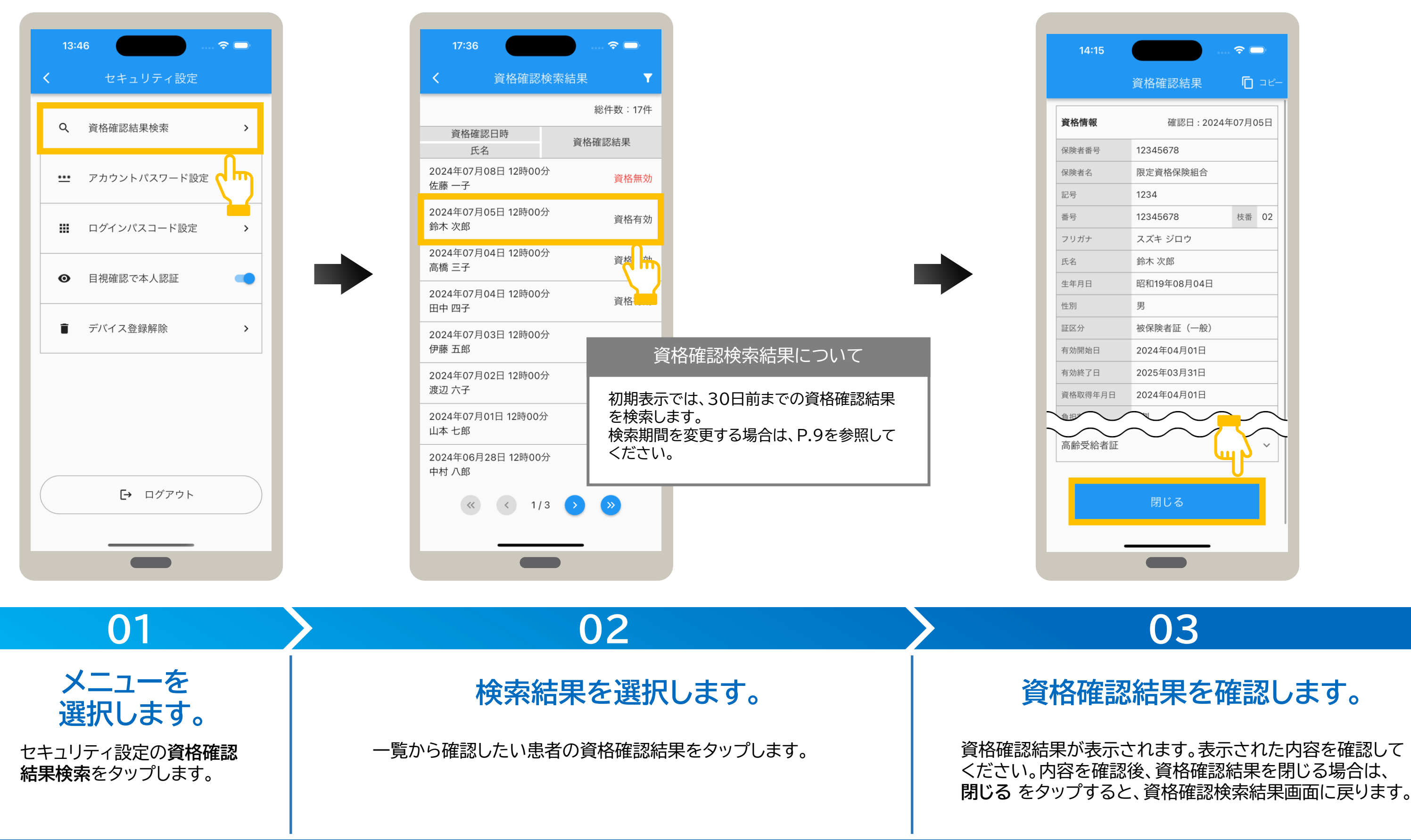

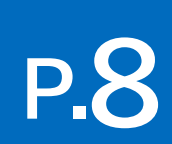

資格確認検索結果画面の見方について説明します。 画面の右上にある▼マークをタップすると詳細設定メニューが表示されます。検索期間を変更したり、機関内で登録されている すべての利用端末の資格確認結果を検索対象に変更し、再度、検索を行うことができます。 画面の下部にある左右のボタンをタップすると、ページを移動することができます。

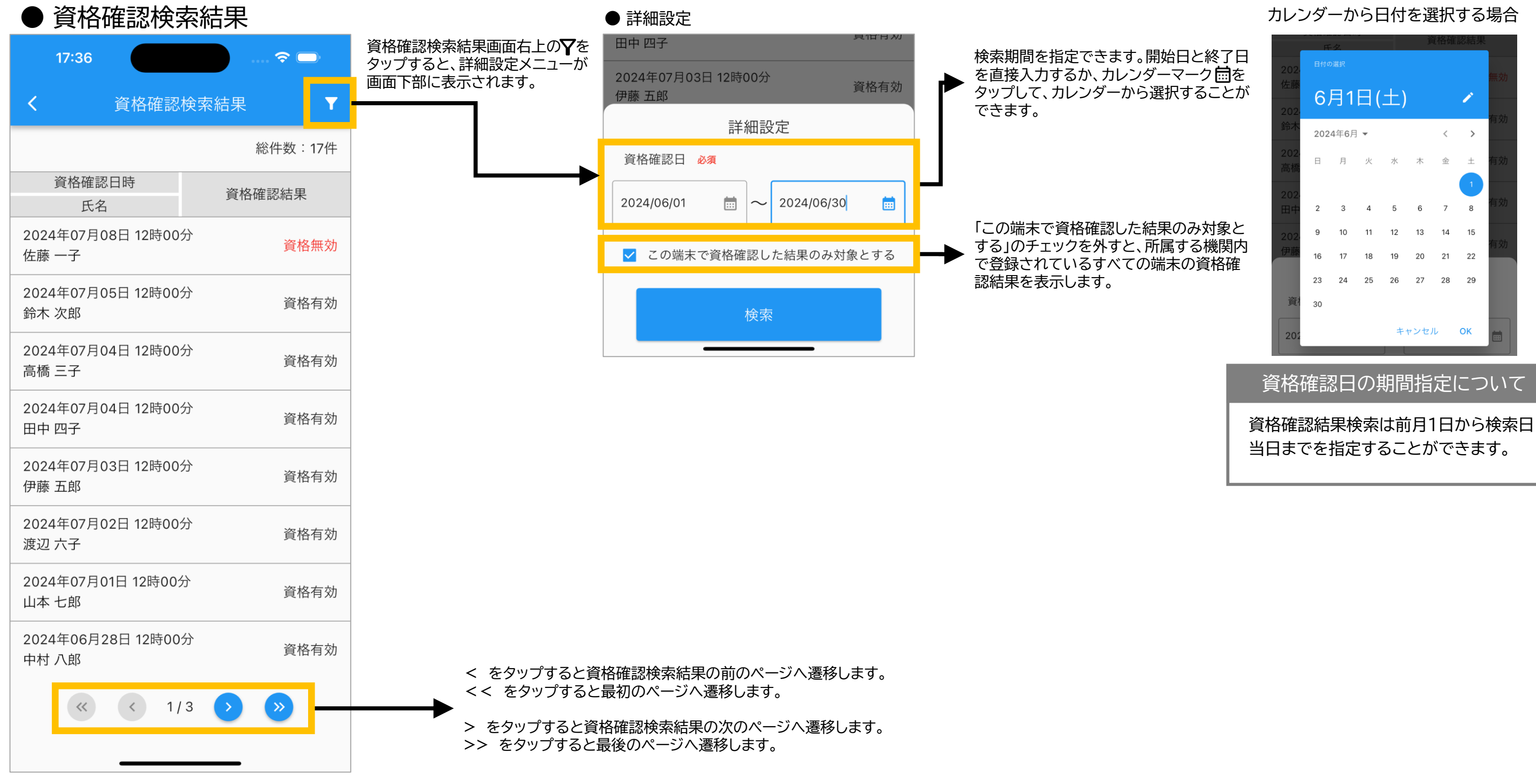

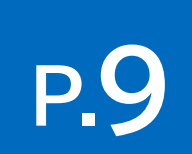

4 セキュリティ設定 アカウントパスワード設定

## アカウントパスワードは、オンライン資格IDに紐づくパスワードのことです。 アカウントパスワードを変更する手順について説明します。

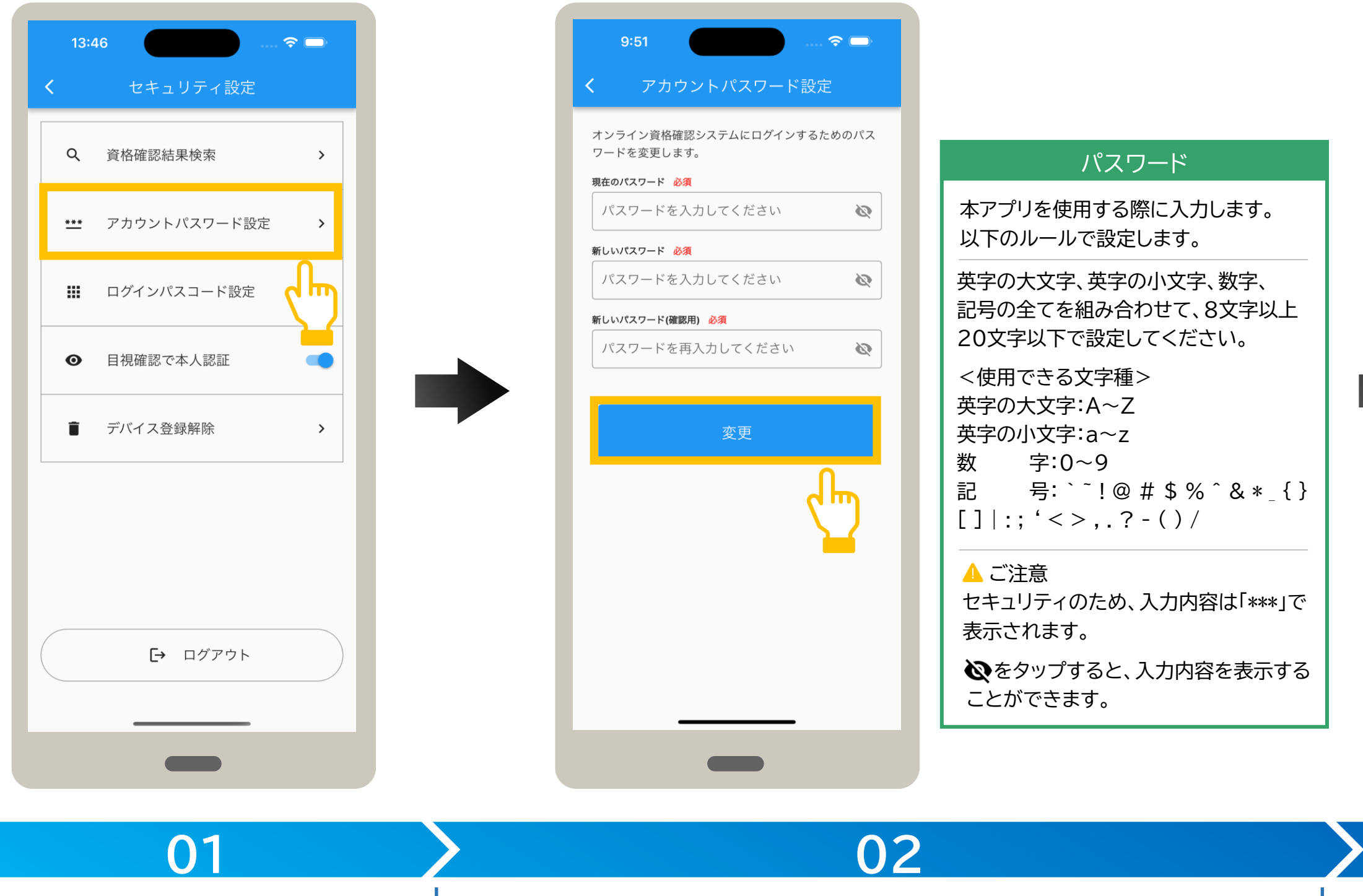

メニューを選択します。

セキュリティ設定のアカウント パスワード設定をタップします。

## パスワードを入力します。

アカウントパスワード設定が表示されます。 現在のパスワードと、変更後の新しい パスワード(2か所)を入力します。

入力した内容で良ければ、 変更をタップします。

# **P.**

| 9:52                                                                                                    |
|----------------------------------------------------------------------------------------------------|
| <b>く</b> アカウントパスワード設定                                                                                           |
| オンライン資格確認システムにログインするためのパス<br>ワードを変更します。<br><b>現在のパスワード 必須</b><br><b>新しいパスワード 必須</b><br><b>バ</b> スワードの設定が完了しました。 |
|                                                                                                    |
|                                                                                                    |

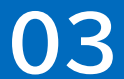

## パスワード変更を完了します。

変更完了メッセージが表示されます。 OK をタップします。 アカウントパスワードが変更されました。

## ログインパスコードは、アプリの起動時に入力するログイン時のパスワード(数字4桁)のことです。 ログインパスコードの変更手順について説明します。

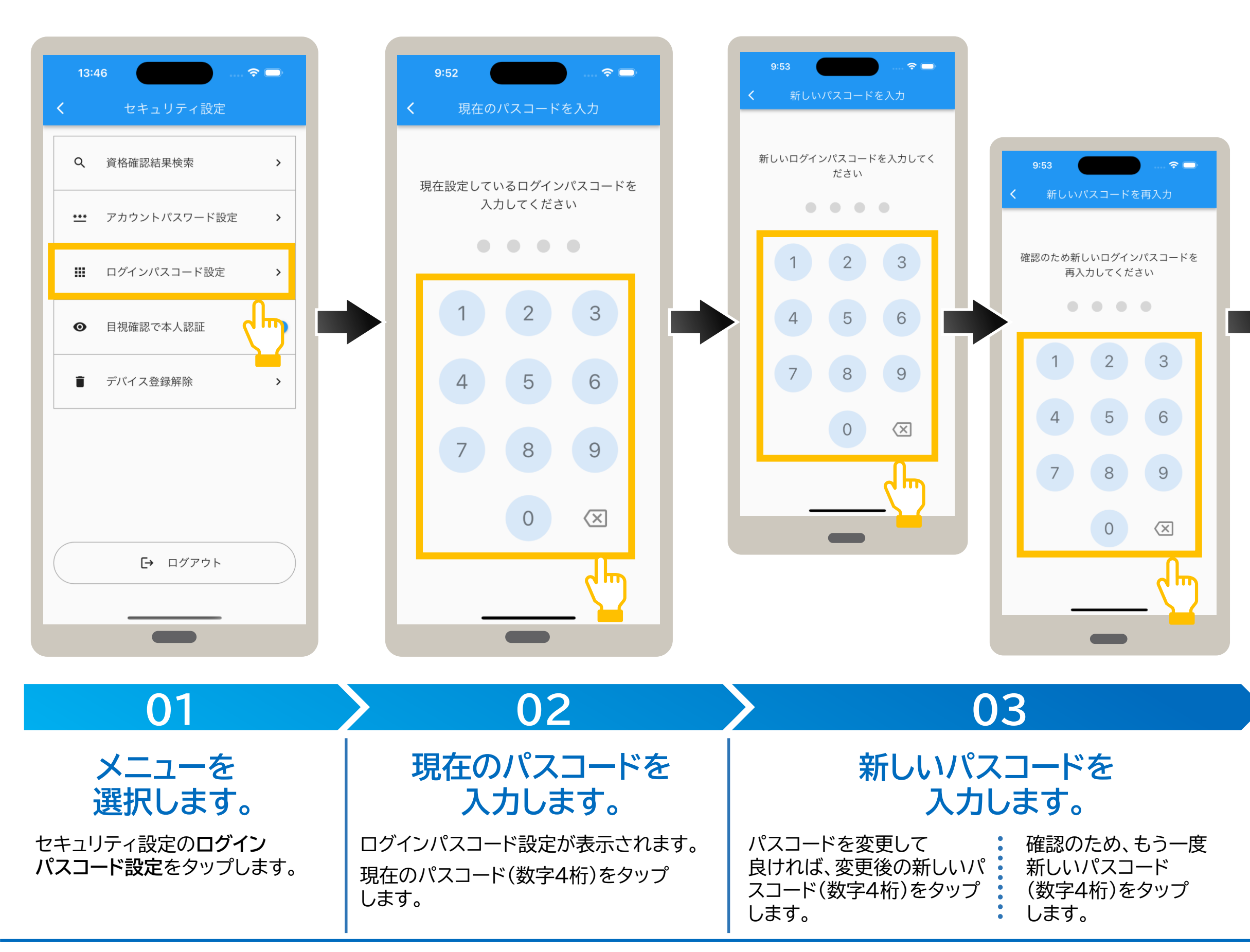

# Р.11

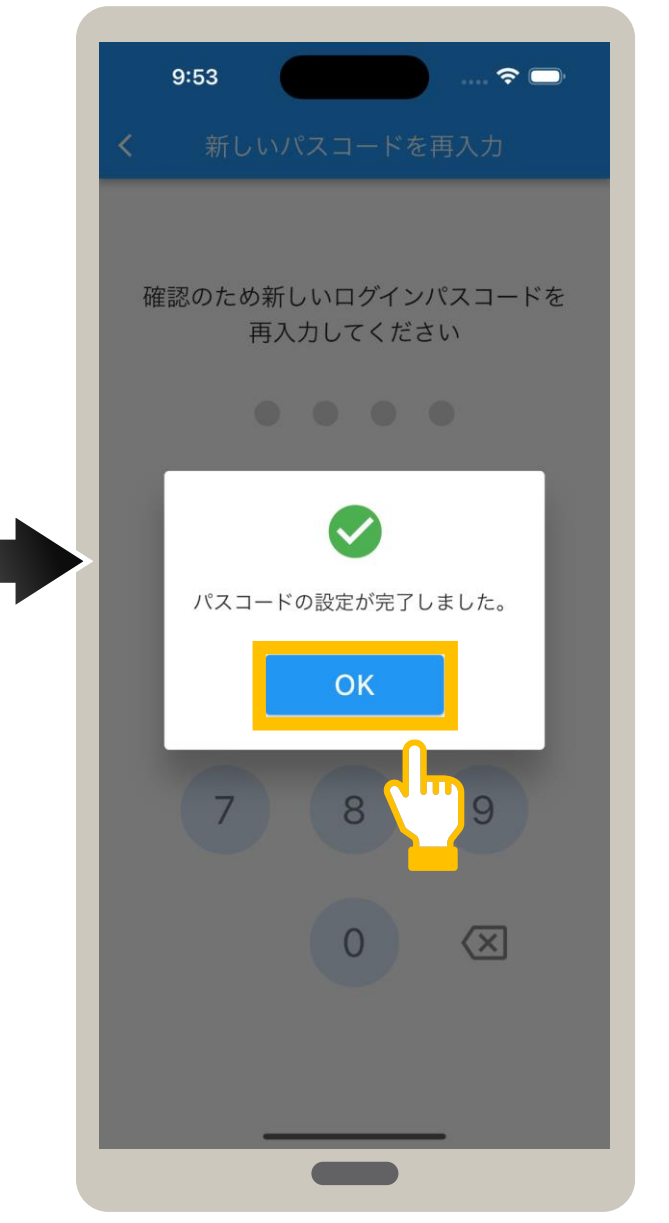

## 04

パスコード変更を 完了します。

変更完了メッセージが表示されます。 OK をタップします。 パスコードが変更されました。 認証選択画面で表示される本人確認方法について、マイナンバーカードの券面写真を目視確認又はマイナンバーカードの暗証番号 (4PINコード)で確認のいずれかを選択します。

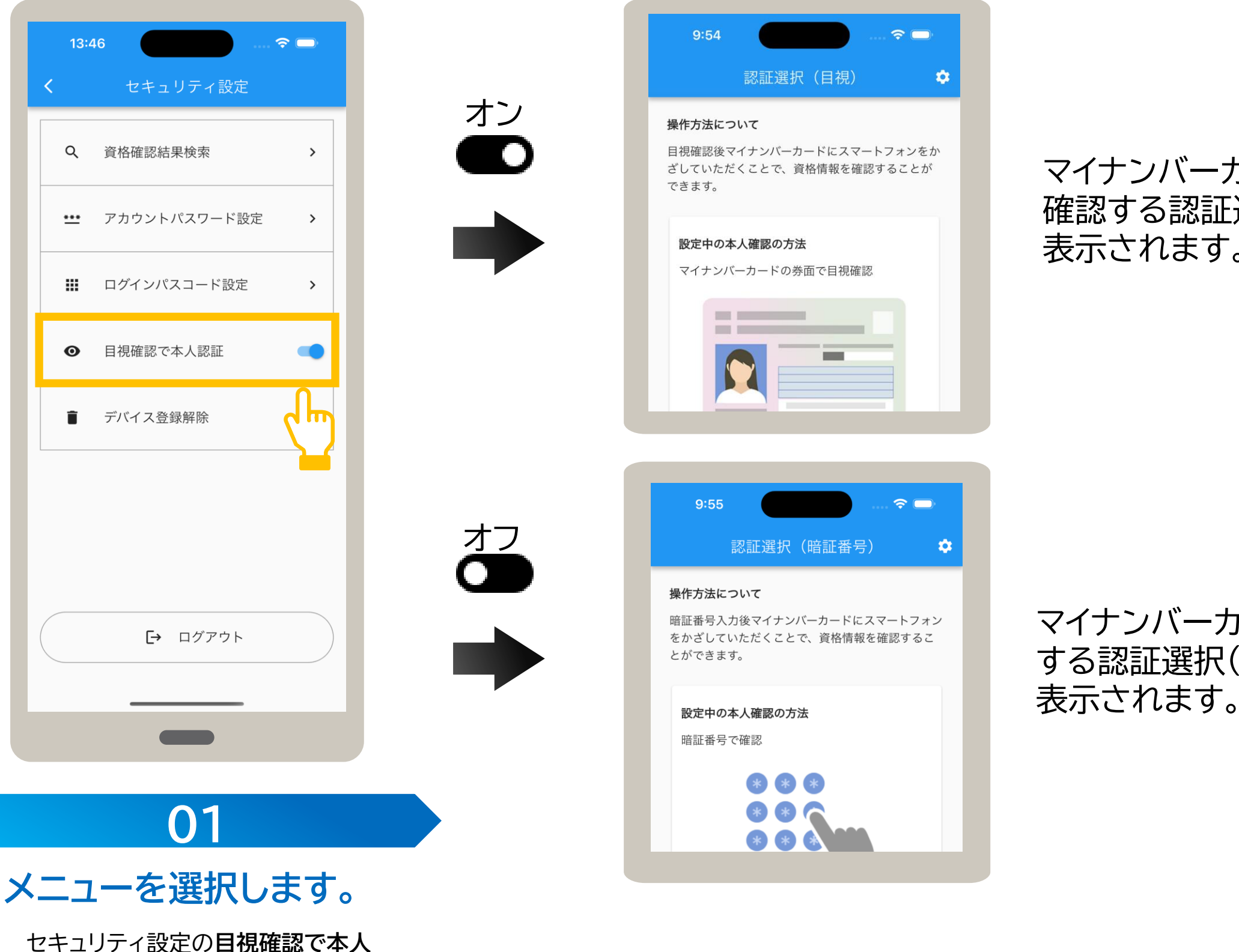

認証のスライダーをタップします。

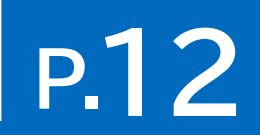

## マイナンバーカードの券面写真を目視 確認する認証選択(目視)画面が常に 表示されます。

マイナンバーカードの暗証番号で確認 する認証選択(暗証番号)画面が常に

## 使用中のiPhone又はiPadで資格確認を行わない場合は、デバイス登録を解除します。 デバイス登録を解除するとアプリの使用もできなくなります。デバイス登録を解除する手順について説明します。

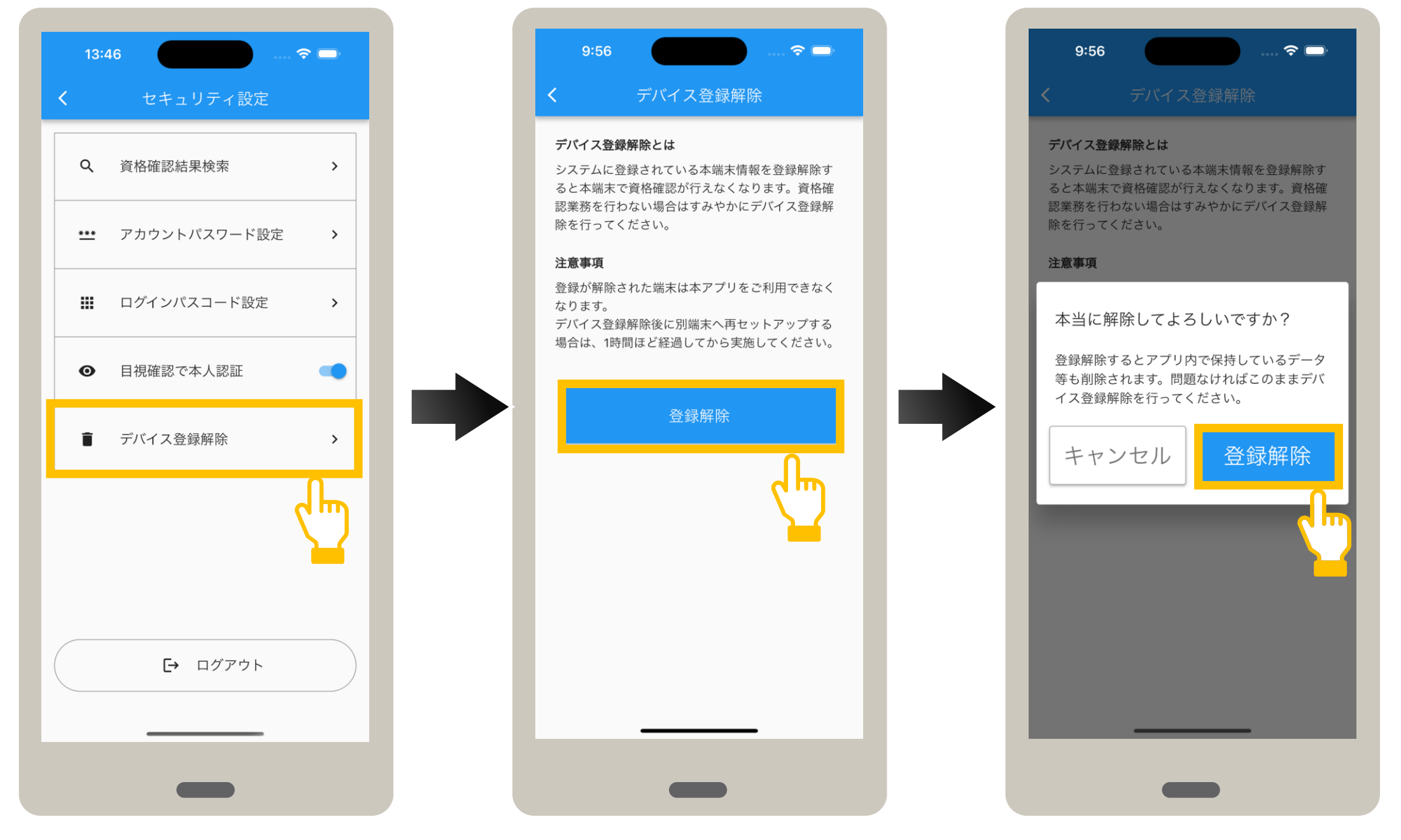

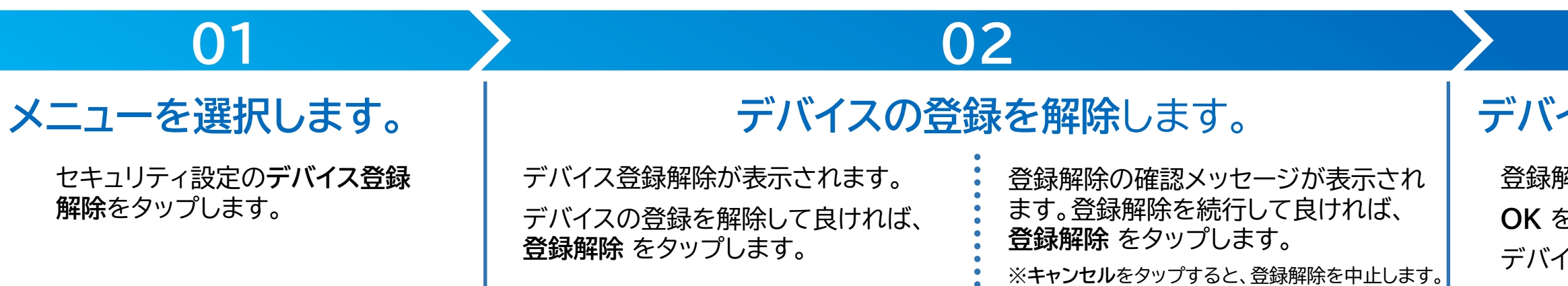

# Р.13

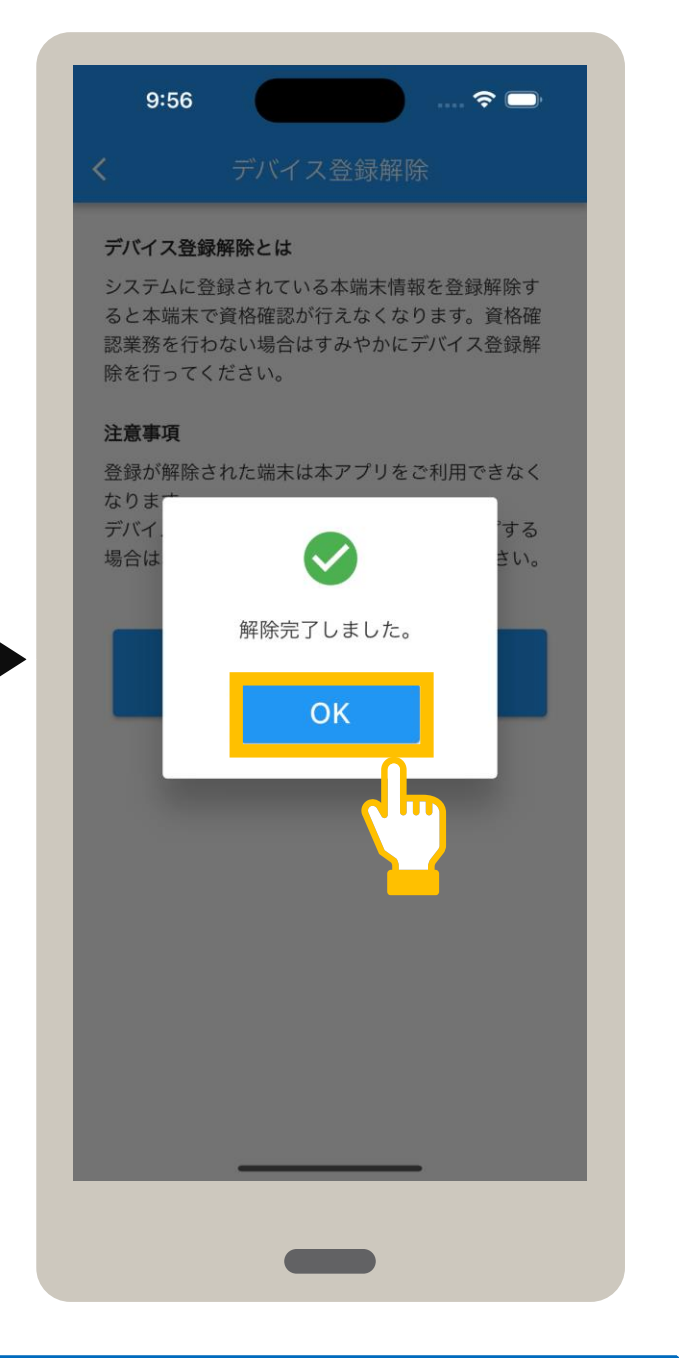

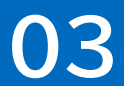

## デバイス登録解除を完了します。

登録解除完了メッセージが表示されます。 OK をタップします。 デバイス登録が解除されました。

## オンライン資格確認等システムの利用を終了します。ログアウトする手順について説明します。 なお、ログアウトした場合は、次回アプリ起動時に、ID及びパスワードの入力が必要になります。

| 13:46 <b>今</b><br>セキュリティ設定             | 13:09 … < ● ■<br>く セキュリティ設定                              | 9:58                            |
|----------------------------------------|----------------------------------------------------------|---------------------------------|
| Q. 資格確認結果検索 >                          | Q、 資格確認結果検索 >                                            | ID、パスワードを入力してください。              |
| *** アカウントパスワード設定 >                     | <b>***</b> アカウントパスワード設定 >                                | 微阅 J - F<br>0110000001<br>ID 必須 |
| Ⅲ ログインパスコード設定 >                        | 本当にログアウトしますか?                                            | 例) W0000001<br>パスワード 必須         |
| ● 目視確認で本人認証                            | 再度アプリを利用するためには、オンライン資<br>格確認システムアカウントのID/パスワードが必<br>要です。 | パスワードを入力してください                  |
| <ul> <li>デバイス登録解除</li> <li></li> </ul> | キャンセル ログアウトする                                            | ログイン                            |
| [→ ログアウト                               | □ グアウト     □                                             |                                 |
|                                        |                                                          |                                 |
| 01                                     | 02                                                       |                                 |
|                                        |                                                          | ++                              |

セキュリティ設定の**ログアウト**を タップします。 確認メッセージが表示されます。 システムからログアウトして良ければ、 **ログアウトする** をタップします。

※キャンセルをタップすると、ログアウトを中止します。

システムログインが表示されます。 システムからログアウトしました。

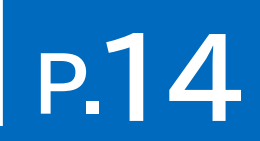

## 5 アプリを起動する

## アプリを起動する手順を説明します。

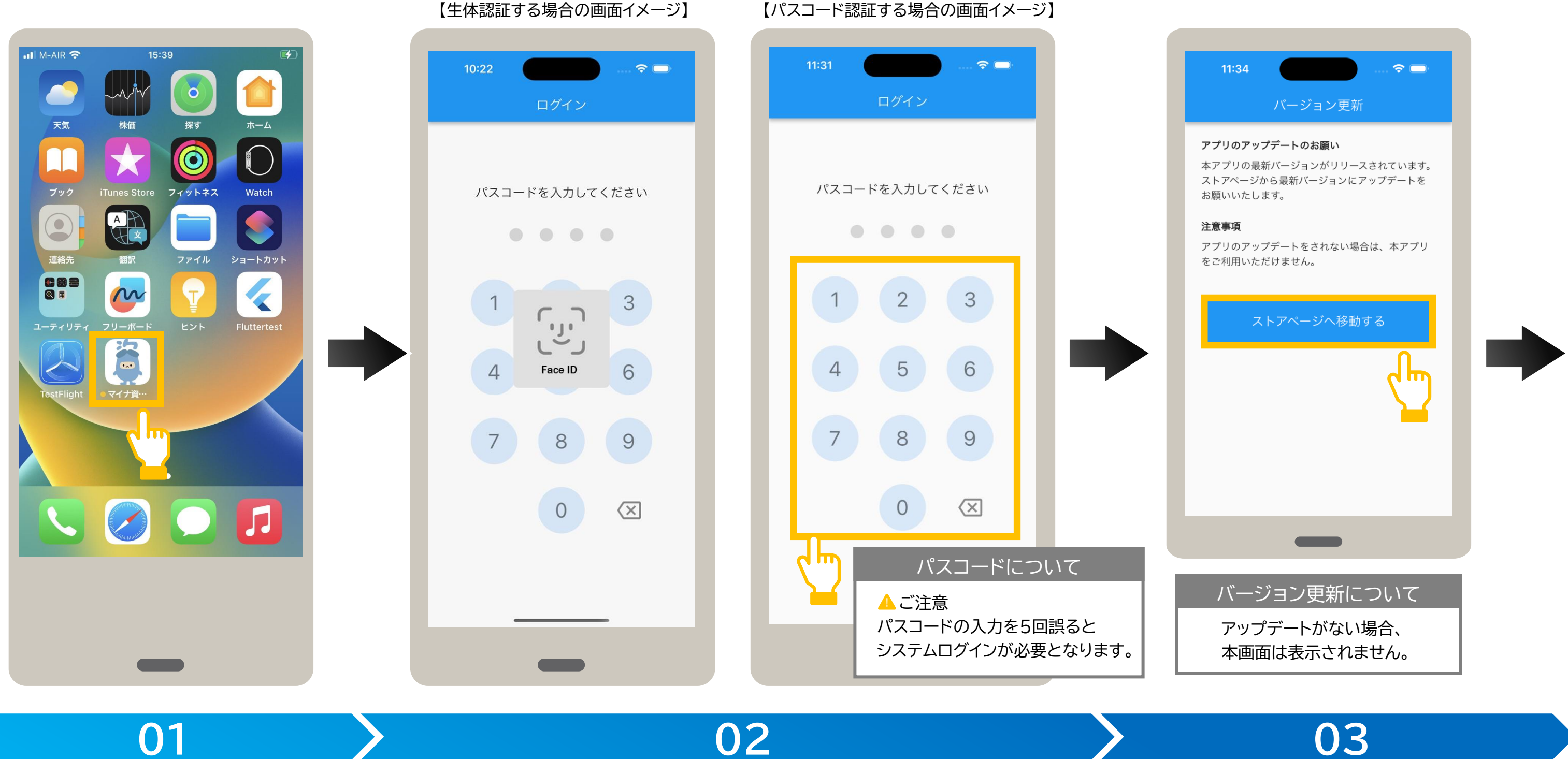

## アプリを選択します。

ホーム画面に登録されている マイナ資格確認アプリをタップし ます。

## ログインします。

FaceIDなど生体認証でログインする 設定にしている場合は、生体認証を行い スコード(数字4桁)をタップします。 ます。

※初期登録が完了していない場合は、利用規約が表示されます。 **P.5** P.5を参照し、初期登録を完了してください。

パスコードでログインする場合は、パ

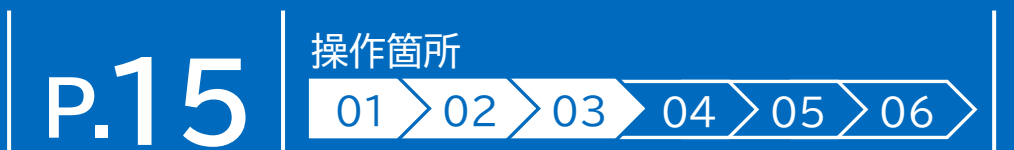

## アップデートを確認します。

アプリの最新バージョンがある場合は、バージョン 更新が表示されます。

ストアページへ移動する をタップし、AppStoreに 移動後、最新バージョンをインストールします。

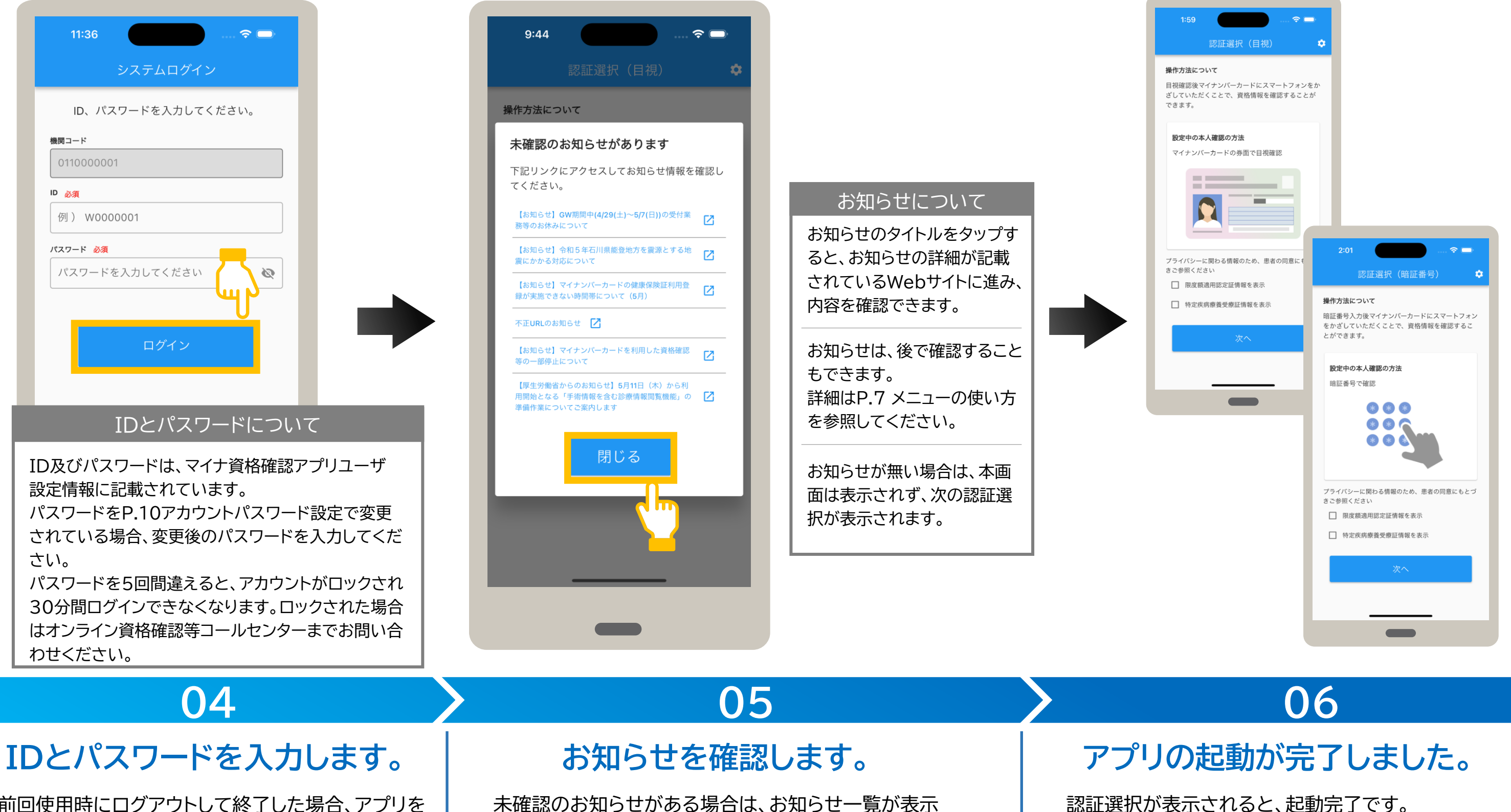

前回使用時にログアウトして終了した場合、アプリを 起動すると、システムログインが表示されます。 IDとパスワードを入力し、**ログイン**をタップします。

されます。 確認後、閉じるをタップします。

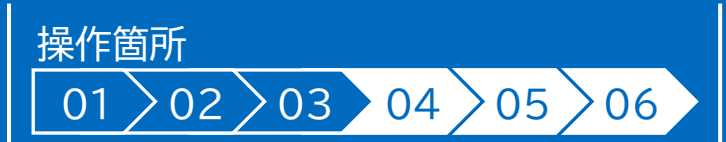

認証選択が表示されると、起動完了です。

します。

## マイナンバーカードの券面写真の目視確認により本人確認後、資格確認します。ここでは認証選択(目視)を表示した状態から説明して います。アプリを終了した場合はアプリを起動し、認証選択(目視)画面を表示します。

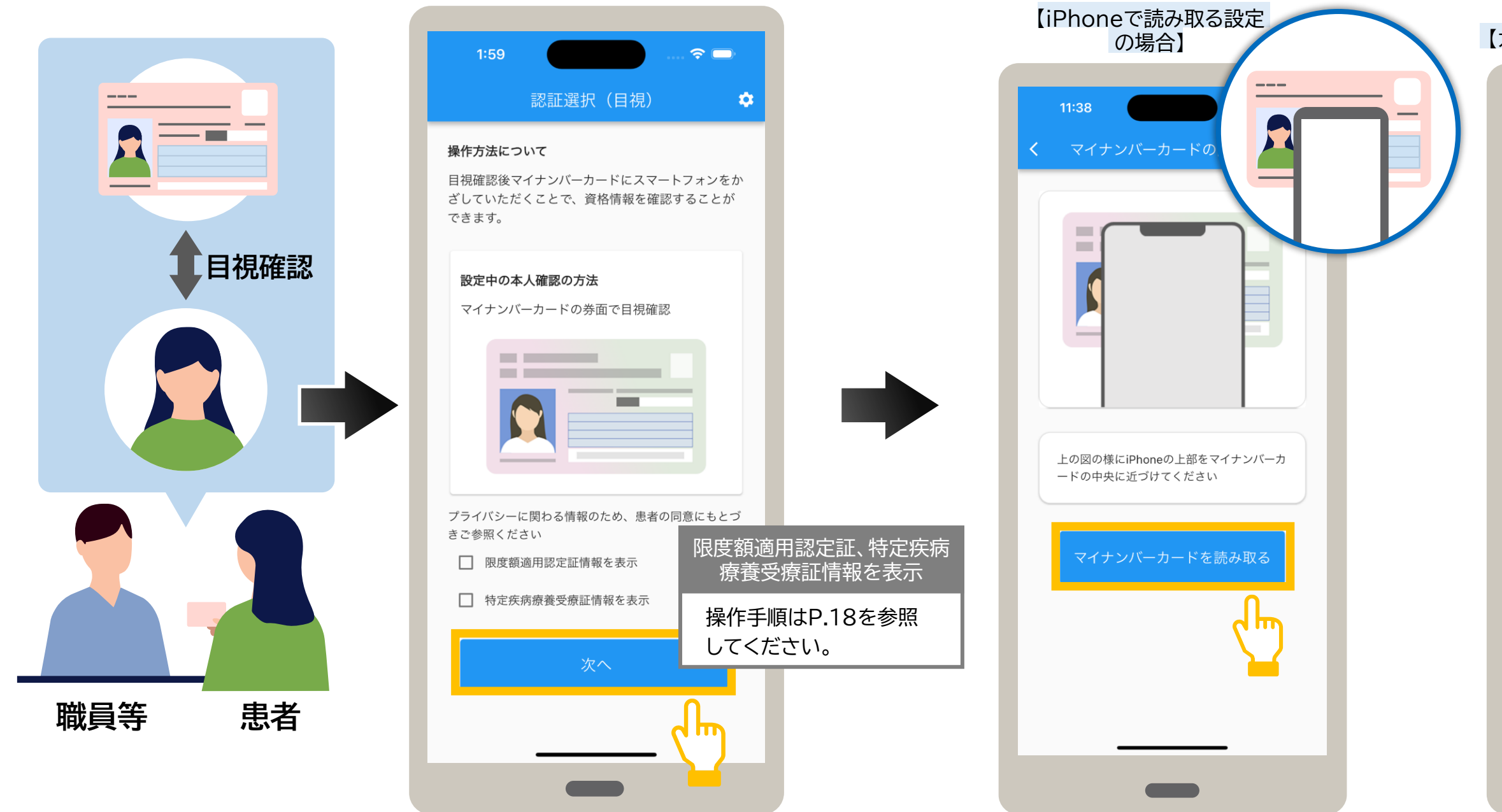

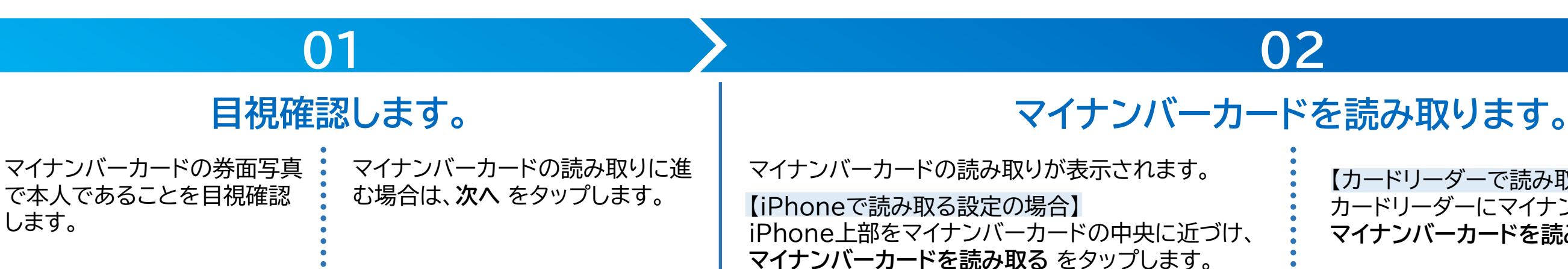

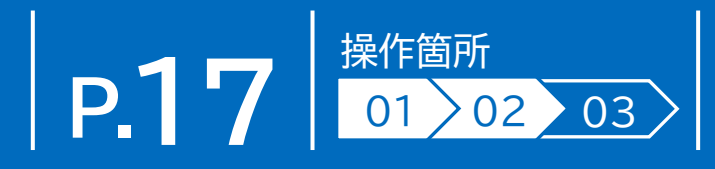

# 【カードリーダーで読み取る設定の場合】 12:41 マイナンバーカードの読み取り 上の図の様にマイナンバーカードをカードリ **P**.19 ーダーの上に置いてください に進みます マイナンバーカードを読み取る

【カードリーダーで読み取る設定の場合】 カードリーダーにマイナンバーカードをセットし、 マイナンバーカードを読み取る をタップします。

## 限度額適用認定証情報又は特定疾病療養受療証情報を表示する場合は、患者の同意が必要です。

【限度額適用認定証情報を表示する場合】

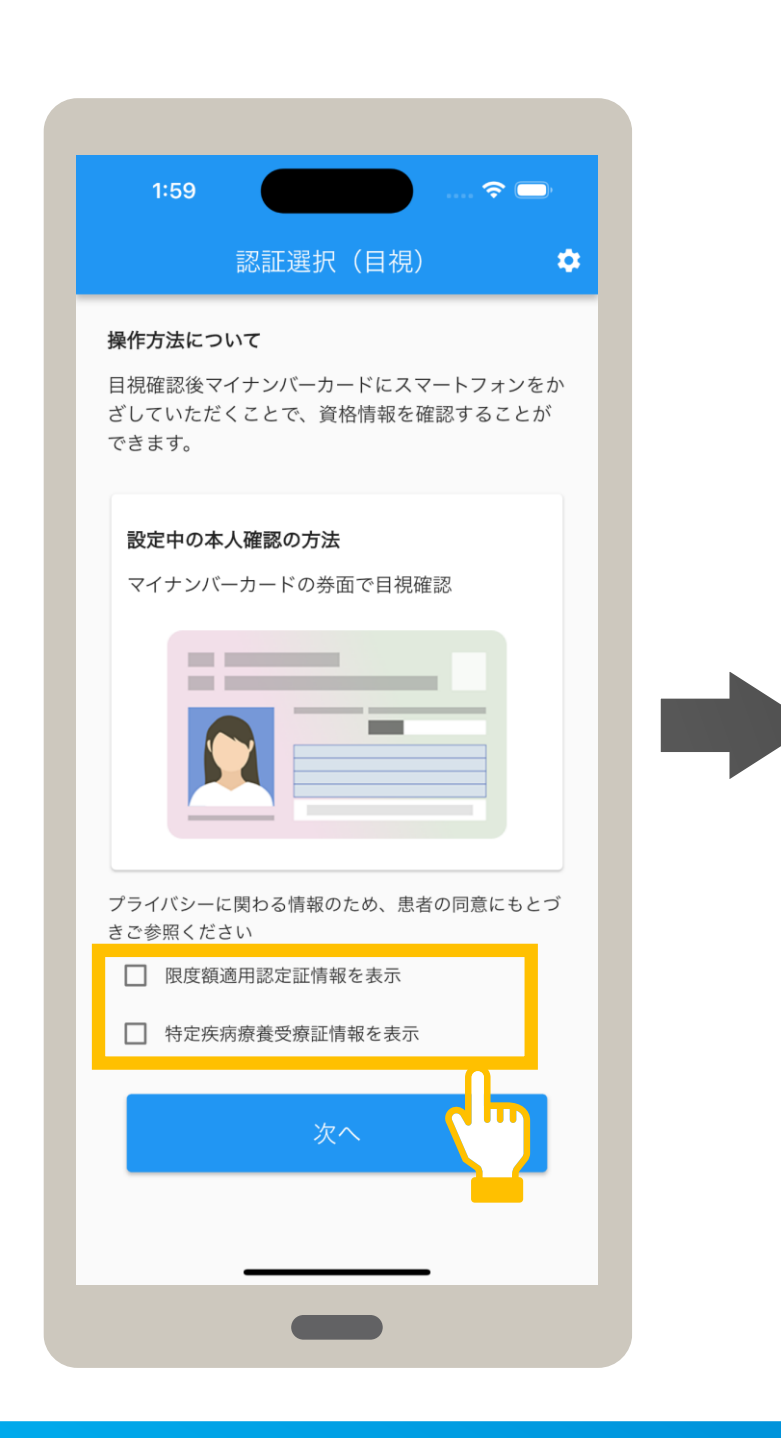

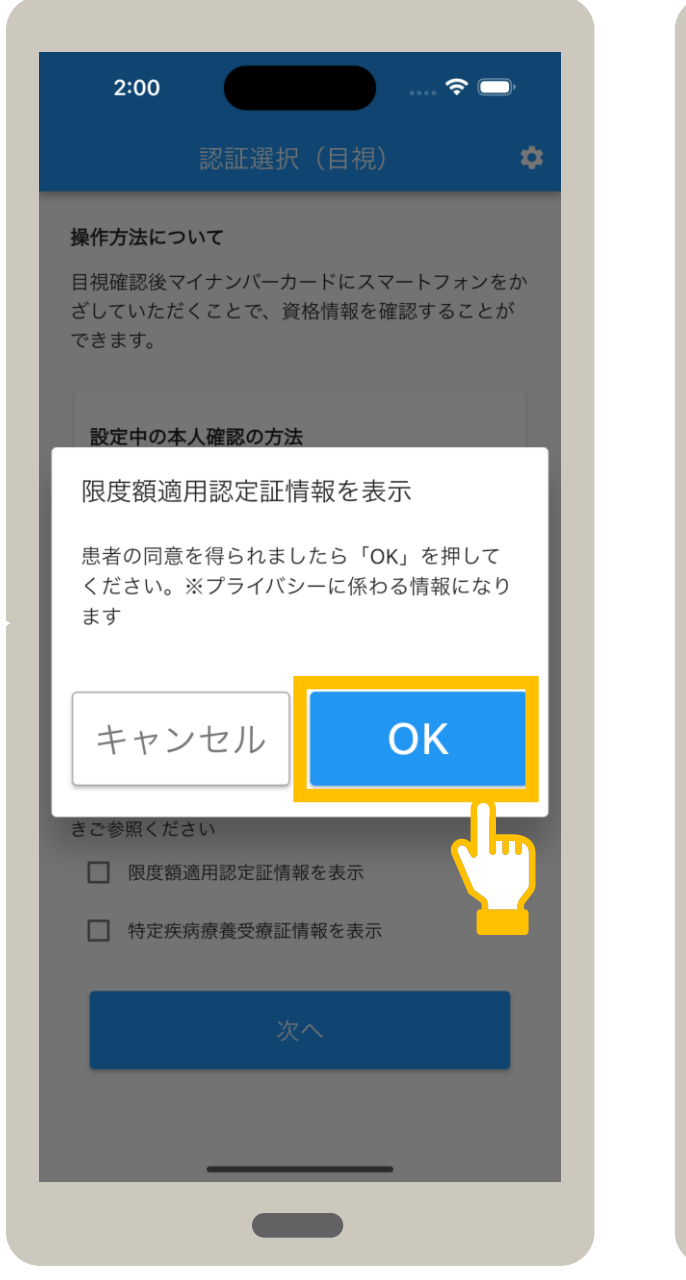

### 【特定疾病療養受療証情報を表示する場合】

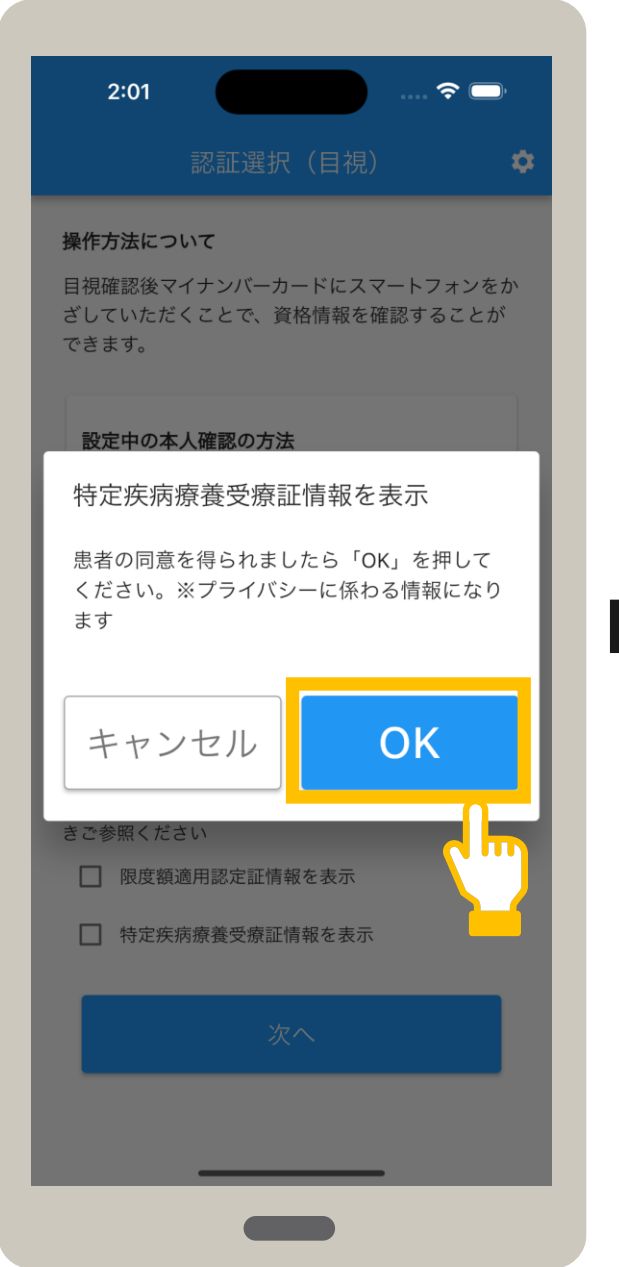

## 01

## メニューを選択します。

確認メッセージが表示されます。 OK をタップします。

限度額適用認定証情報、特定疾病療養受療 証情報を確認する場合、患者に表示を同意 するかを確認後、チェックボックスをタップ します。

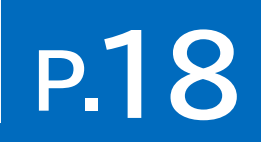

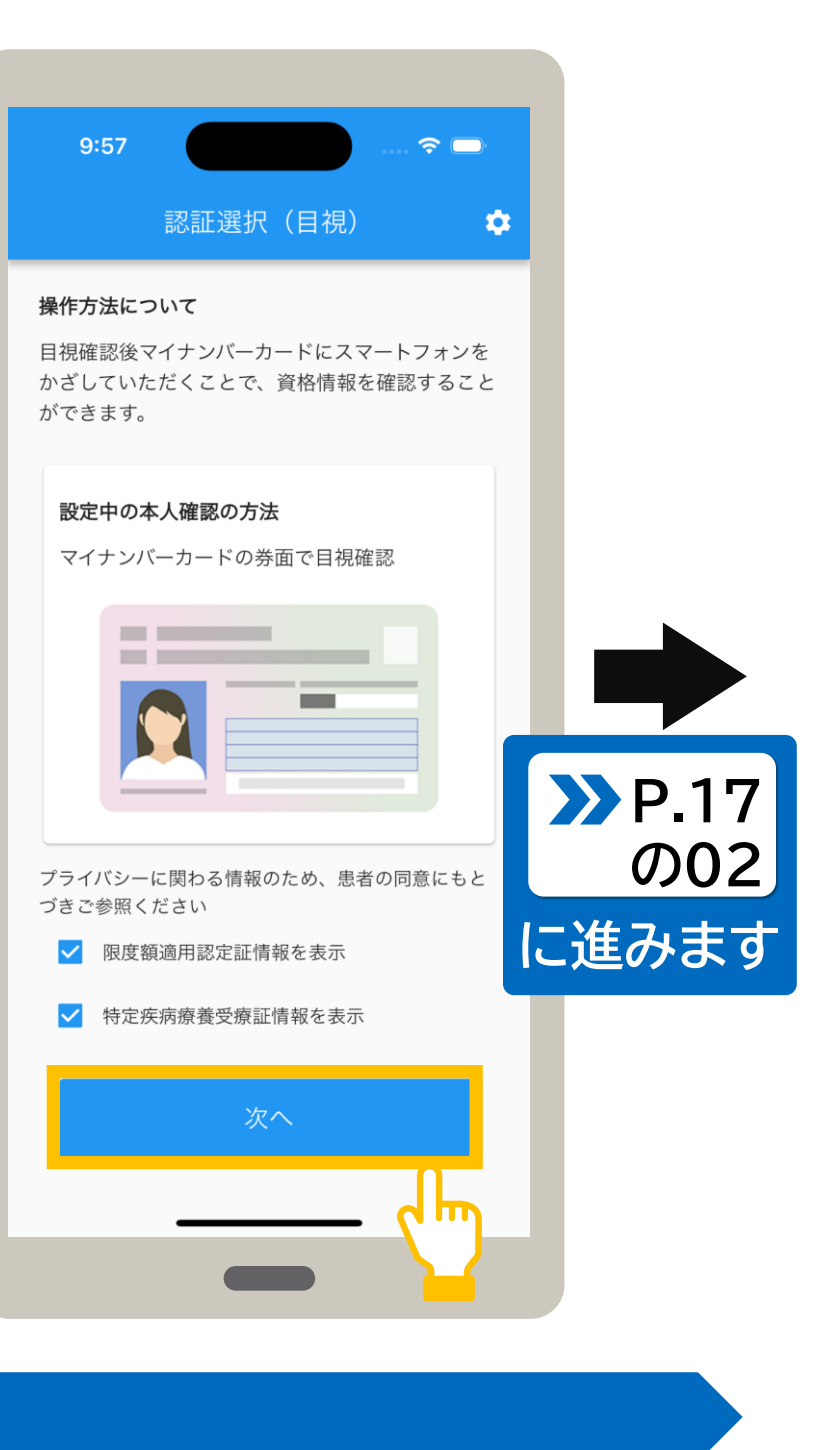

表示する項目にチェックが付いたことを 確認し、次へをタップします。

## 6 資格を確認する(目視確認)

【カードリーダーで読み取る設定の場合】 ? □ 12:43 ? □ 12:44 ? 14:18 🗖 = Ľ 資格確認結果 資格情報 確認日:2023年12月01日 保険者番号 12345678 保険者名 限定資格保険組合 記号 1234 枝番 02 番号 12345678 シカク タロウ フリガナ 読み取り完了 読み取り完了  $\checkmark$ 資格 太郎  $\checkmark$ 氏名 生年月日 昭和27年01月01日 マイナンバーカードを読み取りました。 マイナンバーカードを読み取りました。 男 性別 被保険者証 (一般) 証区分 高齡受給者証  $\sim$ 閉じる 資格確認結果は ▲ご注意 資格確認結果画面を閉じた後に、その患者の資格 したいときは、マイナンバーカードを再度読み取る

### 【iPhoneで読み取る設定の場合】

## 02

## マイナンバーカードを読み取ります。

読み取り完了メッセージが表示されます。 次へ をタップします。

## 資格確認結果を確認します。

03

資格確認結果が表示されます。

表示された内容を確認してください。

内容を確認後、資格確認結果を閉じる場合は、 閉じる をタップします。

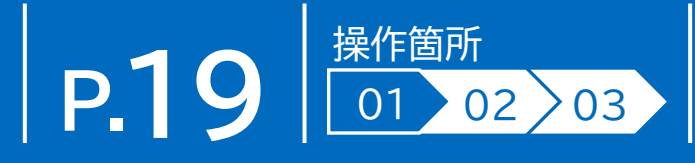

| 1:59                                        |
|---------------------------------------------|
|                                             |
| <b>操作方法について</b><br>日祖確認後マイナンバーカードにスマートフォンをか |
| ざしていただくことで、資格情報を確認することができます。                |
| <b>設定中の本人確認の方法</b><br>マイナンバーカードの券面で目視確認     |
|                                             |
| プライバシーに関わる情報のため、患者の同意にもとづ<br>きご参照ください       |
| □ 限度額適用認定証情報を表示                             |
| □ 特定疾病療養受療証情報を表示                            |
| 次へ                                          |
| こついて                                        |
|                                             |
| る必安小のりより。・・・・                               |

認証選択(目視)が表示されます。

マイナンバーカードの暗証番号により本人確認後、資格確認します。ここでは認証選択(暗証番号)を表示した状態から説明して います。アプリを終了した場合は、アプリを起動し、認証選択(暗証番号)画面を表示します。

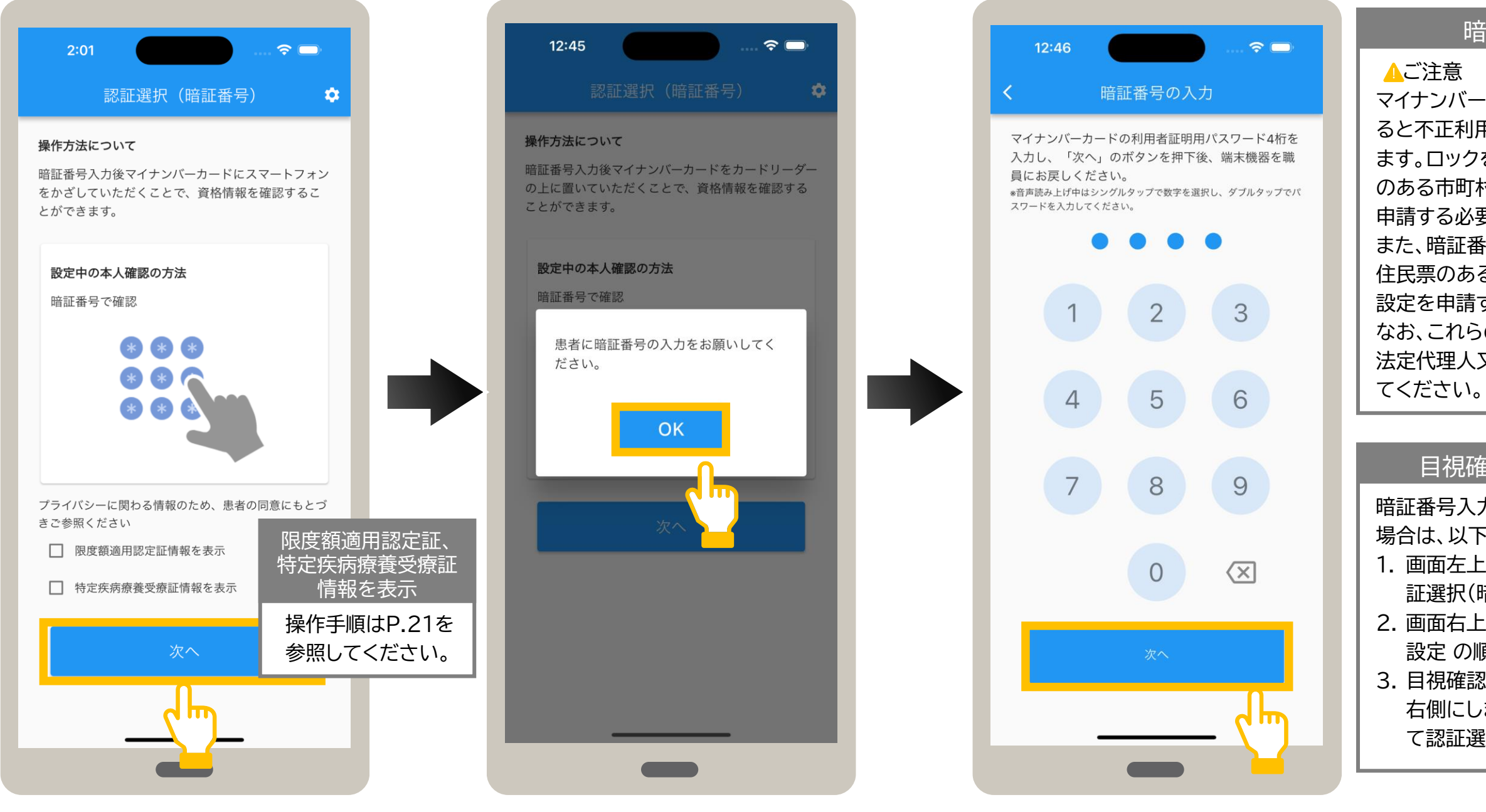

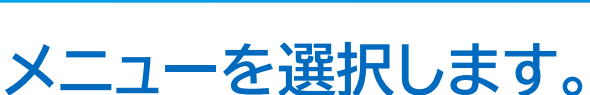

01

マイナンバーカードの暗証番号の 入力に進む場合、次へ をタップ します。

確認メッセージが表示されます。 OK をタップします。

暗証番号を入力します。

暗証番号の入力が表示されます。

患者にマイナンバーカードの利用者証明用電子証明書の暗証番号(数字4桁)をタップして もらい、次へ をタップします。

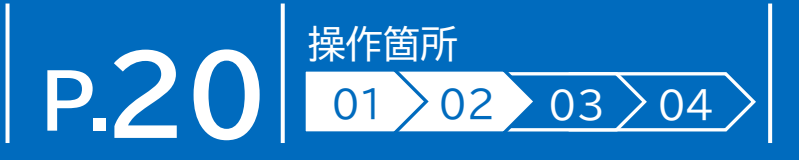

### 暗証番号について

マイナンバーカードの暗証番号を3回誤 ると不正利用防止のためロックがかかり ます。ロックを解除したい場合は、住民票 のある市町村窓口でパスワード初期化を 申請する必要があります。

また、暗証番号を忘れてしまった場合は、 住民票のある市町村窓口でパスワード再 設定を申請する必要があります。

なお、これらの申請は、患者本人、患者の 法定代理人又は患者の任意代理人が行っ

### 目視確認に切り替える場合

暗証番号入力から目視確認に切り替える 場合は、以下の手順で切替えます。 1. 画面左上の <(戻る)をタップして認 証選択(暗証番号)に戻ります。 2. 画面右上の ✿(歯車)> セキュリティ 設定の順に選択します。 3. 目視確認で本人認証のスライダーを 右側にします。 <(戻る) をタップし て認証選択に戻り、目視確認します。

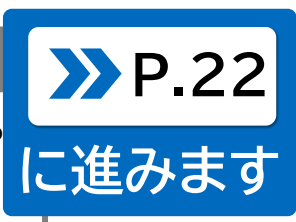

## 02

## 資格を確認する(暗証番号)

## 限度額適用認定証情報又は特定疾病療養受療証情報を表示する場合は、患者の同意が必要です。

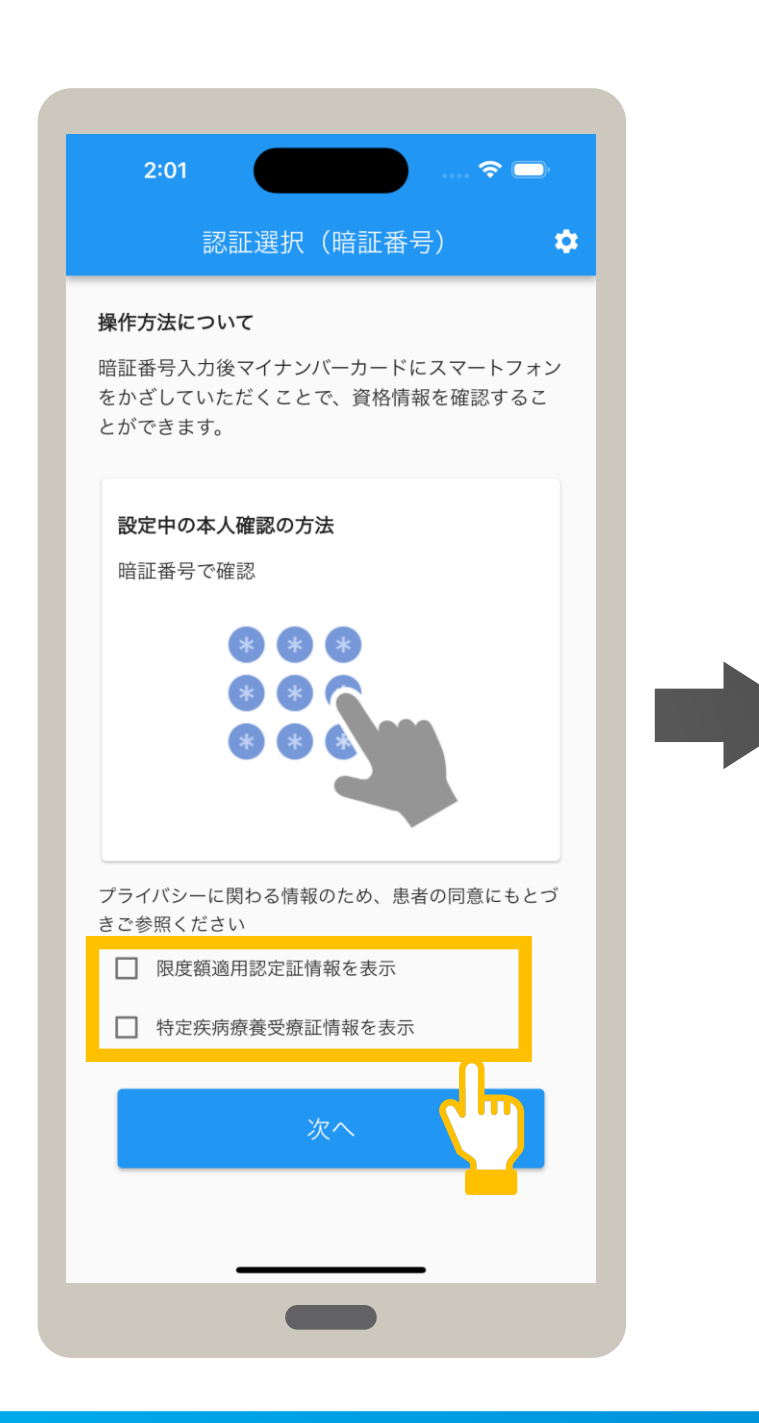

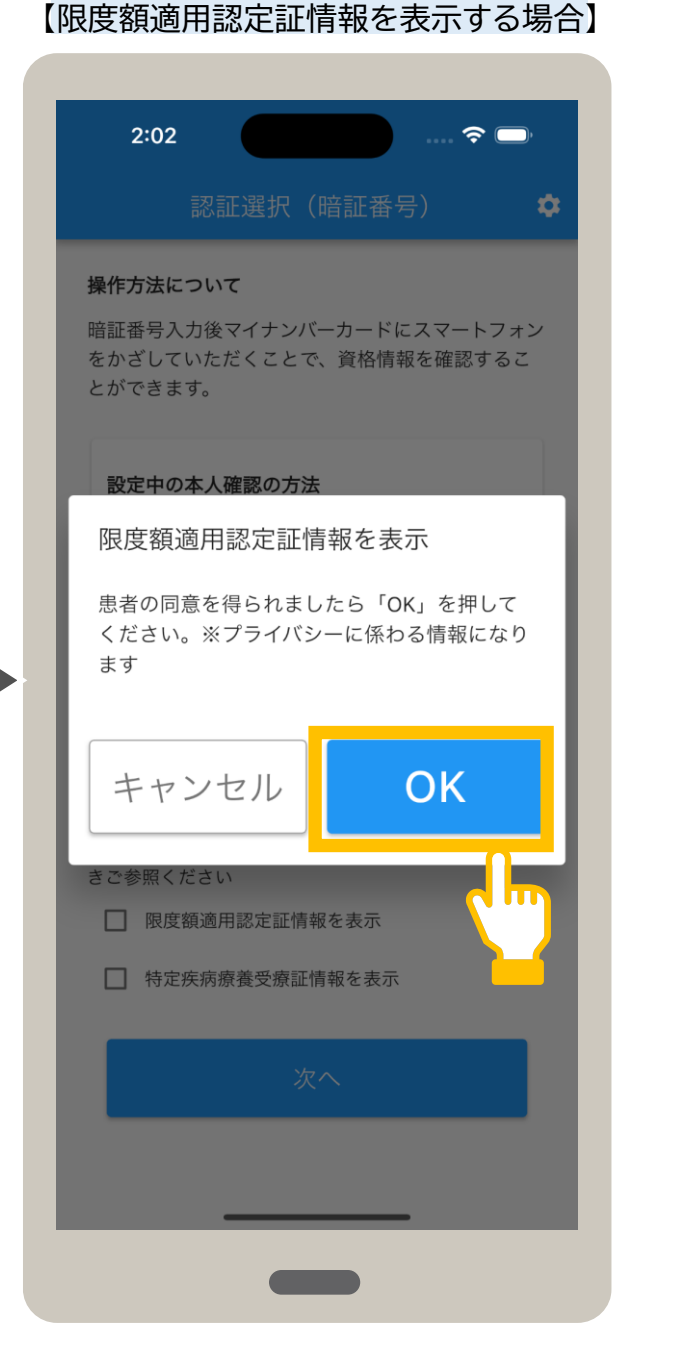

### 【特定疾病療養受療証情報を表示する場合】

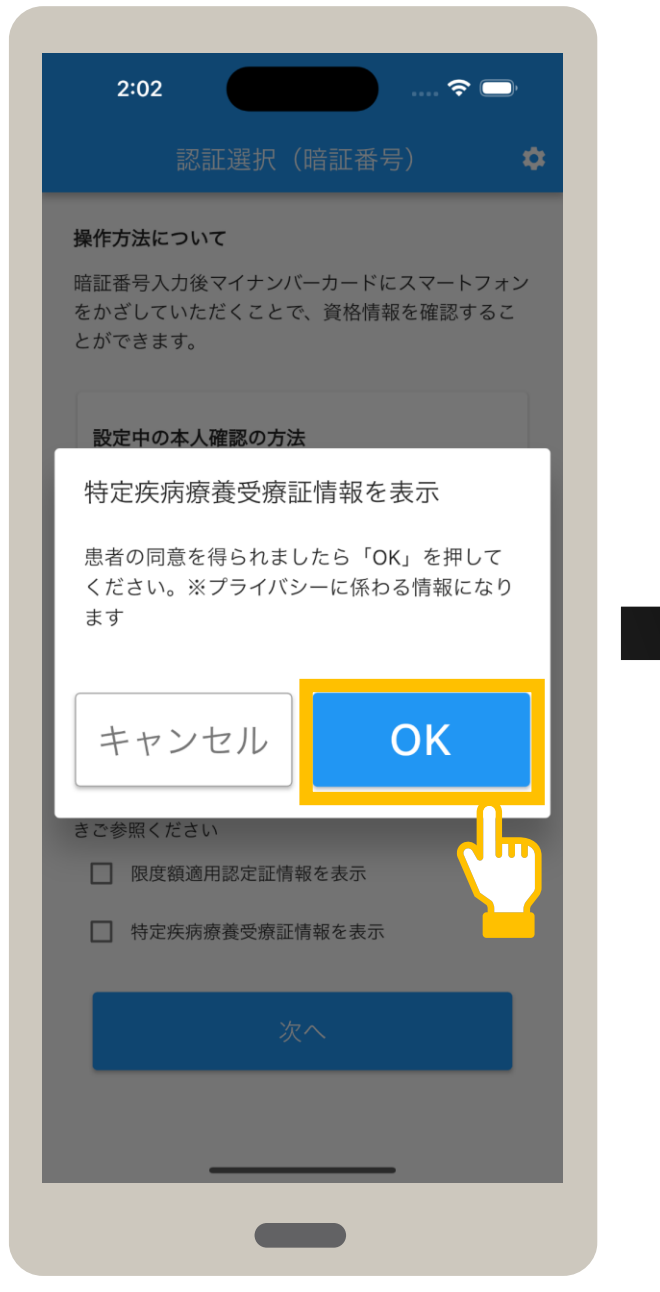

## 01

## メニューを選択します。

確認メッセージが表示されます。 OK をタップします。

限度額適用認定証情報、特定疾病療養受療 証情報を確認する場合、患者に表示を同意 するかを確認後、チェックボックスをタップ します。

# P.2

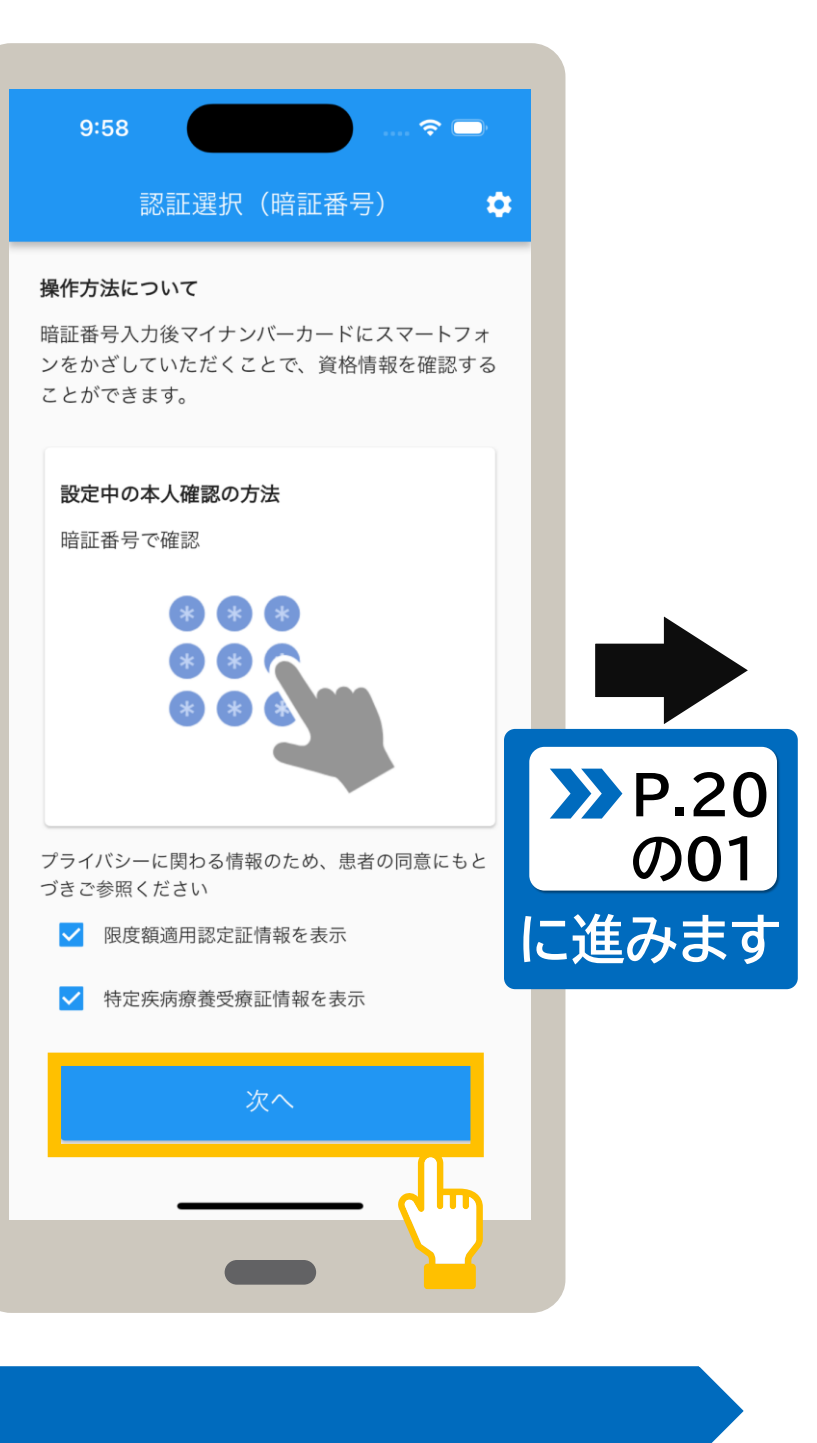

表示する項目にチェックが付いたことを 確認し、次へをタップします。

### 7 資格を確認する(暗証番号)

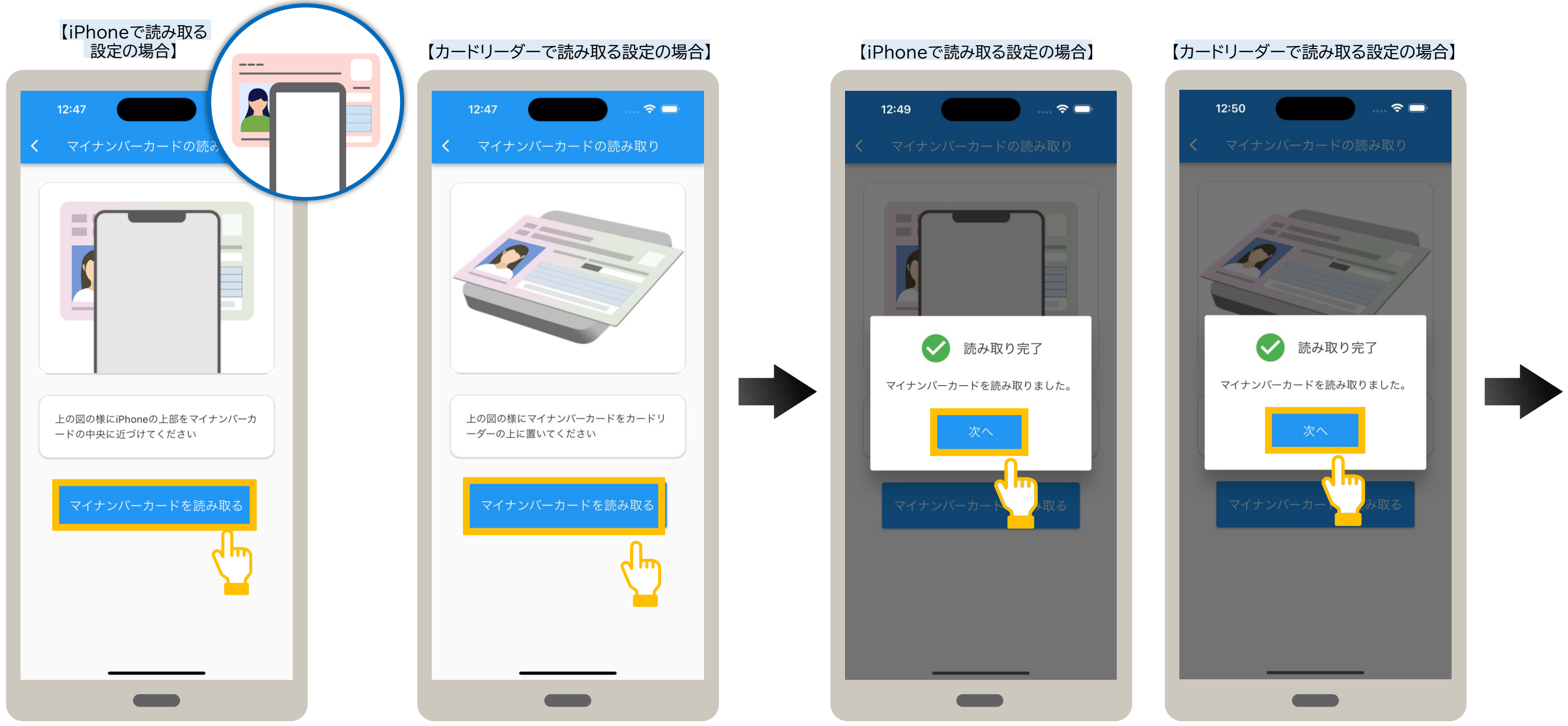

## 03

マイナンバーカードの読み取りが表示されます。

【iPhoneで読み取る設定の場合】 iPhone上部をマイナンバーカードの 中央に近づけ、マイナンバーカードを 読み取るをタップします。

## マイナンバーカードを読み取ります。

【カードリーダーで読み取る設定の場合】 カードリーダーにマイナンバーカードを セットし、マイナンバーカードを読み取る をタップします。

読み取り完了メッセージが表示されます。次へ をタップします。

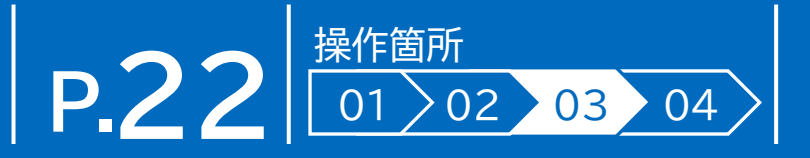

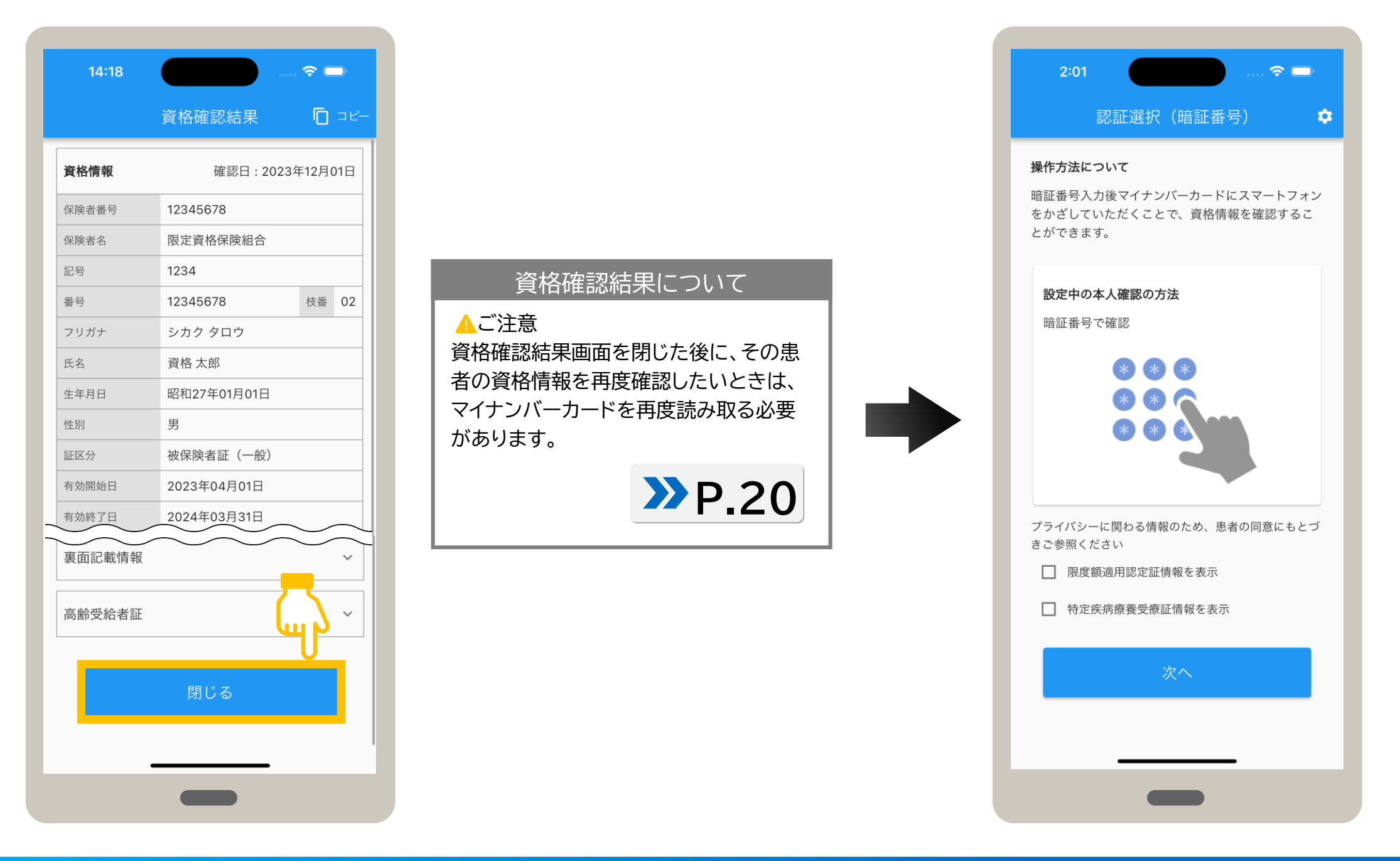

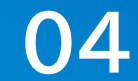

## 資格確認結果を確認します。

資格確認結果が表示されます。表示された内容を確認してください。 内容を確認後、資格確認結果を閉じる場合は、**閉じる**をタップします。 認証選択(暗証番号)が表示されます。

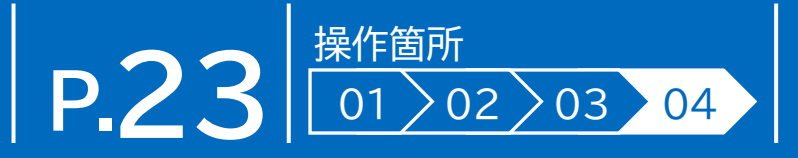

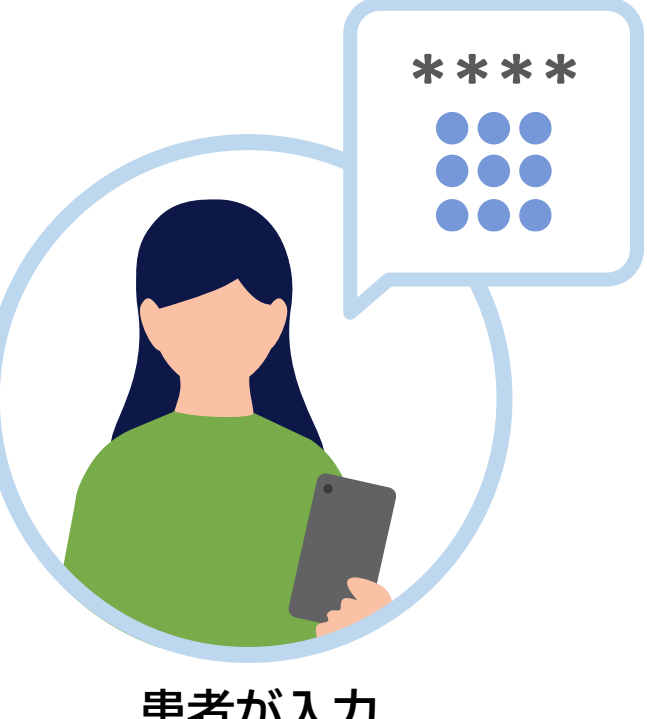

## 患者が入力

資格確認結果画面では、患者の資格情報(加入している保険者名、患者の氏名、生年月日など)を確認できます。 以下に主なイメージを説明します。**閉じる**をタップすると認証選択画面に戻ります。

|                | す効の場合       |               | ● 未就学                         | 児の場合                    |
|----------------|-------------|---------------|-------------------------------|-------------------------|
| 4440           |             |               |                               | 資格確認結果 🗋                |
| 14:18          |             | 🗢 🖵           |                               | 義務教育家                   |
|                | 資格確認結果      | <b>[</b> ] ⊐ピ | 資格情報                          | 確認日:2023年12月            |
|                |             |               | 保険者番号                         | 12345678                |
| 資格情報           | 確認日:202     | 3年12月01日      | ※「義務教育                        | 育就学前」が表示されま             |
| 呆険者番号          | 12345678    |               |                               |                         |
| 保険者名           | 限定資格保険組合    |               | ● マイテン<br>有効期                 | ハーカートの電子証<br>1限が残り3か月の場 |
| 記号             | 1234        |               |                               | 資格確認結果 「□               |
| 番号             | 12345678    | 枝番 02         | 2차린                           | い内に証明書が生効します            |
| フリガナ           | シカク タロウ     |               | 3万月1                          | KLINC町山阜小大刈りまる          |
| 氏名             | 資格 太郎       |               | 資格情報                          | 確認日:2023年12月            |
| 生年月日           | 昭和27年01月01日 |               | 保険者番号                         | 12345678                |
| 生別             | 男           |               | ※証明書加                         | が失効する旨が表示され             |
| 証区分            | 被保険者証 (一般)  |               | ● 生活保護                        | 護受給者の場合                 |
| 有効開始日          | 2023年04月01日 |               |                               | 資格確認結果 🔽                |
| 有効終了日          | 2024年03月31日 |               | 医病共时                          | りの対象者です                 |
| 資格取得年月日        | 2023年04月01日 |               | <ul> <li>         ・</li></ul> | 記書類等により、資格確認を行っ<br>、    |
| 負担割合           | 1割          |               |                               |                         |
| 本人・家族の別        | 本人          |               | 資格情報                          | 確認日:2023年12月            |
| 被保険者氏名         | 資格 太郎       |               | ● 裏面記                         | 載情報がある場合                |
|                |             |               | 裏面記載情報                        | ł                       |
| <b>裴</b> 面記載情報 |             | ~             | 氏名カナ                          | タシカク タロウ                |
|                |             |               | 氏名                            | 他資格 太郎                  |
|                |             |               | 性別                            | 男                       |

| 14:18  |             |       | )        |
|--------|-------------|-------|----------|
|        | 資格確認結果      | Ō     | ⊐Ŀ       |
| 資格情報   | 確認日:2023    | 年12月( | 01日      |
| 保険者番号  | 12345678    |       |          |
| 保険者名   | 限定資格保険組合    |       |          |
| 記号     | 1234        |       |          |
| 番号     | 12345678    | 枝番    | 02       |
| フリガナ   | シカク タロウ     |       |          |
| 氏名     | 資格 太郎       |       |          |
| 生年月日   | 昭和27年01月01日 |       |          |
| 性別     | 男           |       |          |
| 証区分    | 被保険者証(一般)   |       |          |
| 有効開始日  | 2023年04月01日 |       | $\frown$ |
| 裏面記載情報 | ~~~~        |       | ~        |
| 高齢受給者証 |             |       | ^        |
| 有効開始日  | 2023年04月01日 |       |          |
| 有効終了日  | 2024年03月31日 |       |          |
| 負担割合   | 2割          |       |          |

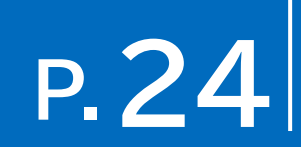

| ● 資格が無効の場合 |          |      |            |     |  |  |  |
|------------|----------|------|------------|-----|--|--|--|
| 16:01      |          |      | <b>∻</b> □ | _)  |  |  |  |
|            | 資格確認結果   |      | Ō          | コピー |  |  |  |
| <b>i</b>   | この資格は無効で | ्रव  |            |     |  |  |  |
| 資格情報       | 確認日:2    | 023年 | 12月0       | 01日 |  |  |  |
| 保険者番号      | 12345678 |      |            |     |  |  |  |
| 保険者名       | 限定資格保険組合 |      |            |     |  |  |  |
| 記号         | 1234     |      |            |     |  |  |  |
| 番号         | 12345678 |      | 枝番         | 02  |  |  |  |
| フリガナ       | シカク タロウ  |      |            |     |  |  |  |

### ● 資格が無効又は無しで、 生活保護受給者の場合

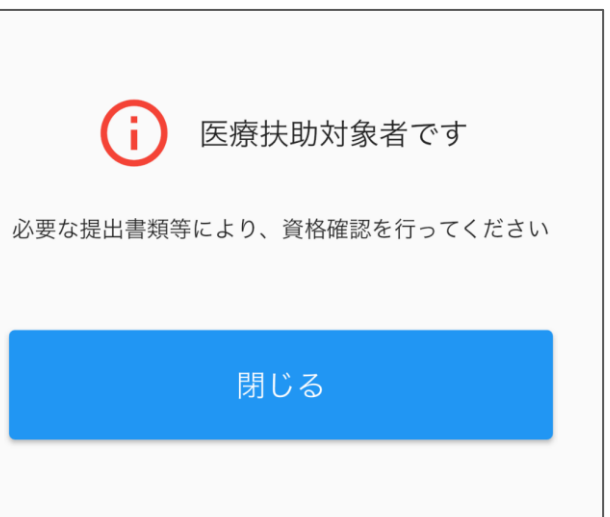

### 資格確認結果画面の見方\_(2) 8

資格確認結果画面では、患者の資格情報(加入している保険者名、患者の氏名、生年月日など)を確認できます。 以下に主なイメージを説明します。閉じる をタップすると認証選択画面に戻ります。

| 16:16                                   | · · · · · · · · · · · · · · · · · · ·                                                                                                    |    |                                                                                                    |                                                                                                    |   | 14:18                                                                                    |                                 |
|-----------------------------------------|----------------------------------------------------------------------------------------------------|----|----------------------------------------------------------------------------------------------------|----------------------------------------------------------------------------------------------------|---|------------------------------------------------------------------------------------------|---------------------------------|
| 나누기니                                    | 資格確認結果 <b>「</b> 」                                                                                                    | 2- | ● 限度額適                                                                                                    | 用認定証情報                                                                                                    | _ |                                                                                          | Ě                               |
| 主別                                      | 男                                                                                                    |    | 限度額適用認定                                                                                                    | 証 ^                                                                                                    |   | 資格情報                                                                                     |                                 |
| 区分                                      | 被保険者証 (一般)                                                                                                    |    | 証区分                                                                                                    | 限度額適用・標準負担額減額認定                                                                                                    |   | 保険者番号                                                                                    | -                               |
| 动開始日                                    | 2023年04月01日                                                                                                    |    |                                                                                                    |                                                                                                    | - | 保险者名                                                                                     | [                               |
| 効終了日                                    | 2024年03月31日                                                                                                    |    | 有効開始年月日                                                                                                    | 2023年04月01日                                                                                                    |   | 記号                                                                                       | ,                               |
| 格取得年月日                                  | 2023年04月01日                                                                                                    |    | 有効終了年月日                                                                                                    | 2024年03月31日                                                                                                    |   |                                                                                          |                                 |
| 迫割合                                     | 1割                                                                                                    |    | 長期入院該当                                                                                                    | 2023年11月01日                                                                                                    |   | 田 つ                                                                                      |                                 |
| 人・家族の別                                  | 本人                                                                                                    |    | 年月日                                                                                                    |                                                                                                    |   | · · · · · · · · · · · · · · · · · · ·                                                    |                                 |
| 陵者氏名                                    | 資格 太郎                                                                                                    |    |                                                                                                    |                                                                                                    |   |                                                                                          |                                 |
|                                         |                                                                                                    |    |                                                                                                    |                                                                                                    |   | · 生平月日                                                                                   | r                               |
|                                         |                                                                                                    |    |                                                                                                    |                                                                                                    |   |                                                                                          |                                 |
| 面記載情報                                   | ~                                                                                                    |    | ● 特定疾病                                                                                                    | <b>春</b> 春受   春   哥   雷   雷   雷   雷   雷   雷   雷   雷   雷                                                                                                    |   |                                                                                          | -                               |
| 面記載情報                                   | ~                                                                                                    |    | ● 特定疾病                                                                                                    | 療養受療証情報                                                                                                    |   | 性別<br><br>証区分                                                                            | i                               |
| 面記載情報<br>                               | ~                                                                                                    |    | ●特定疾病                                                                                                    | 療養受療証情報<br><sup>療証</sup> ^                                                                                                    |   | 性別<br>証区分<br>有効開始日                                                                       | 1                               |
| 面記載情報                                   | ~                                                                                                    |    | 特定疾病                                                                                                    | <b>療養受療証情報</b><br>療証 へ<br>人工透析を必要とする慢性腎不全                                                                                                    |   | 性別<br>証区分<br>有効開始日<br>有効終了日                                                              |                                 |
| 面記載情報<br>命受給者証<br>その適用認定                | ~<br>~<br>≘≣ ~                                                                                                    |    | 特定疾病<br>特定疾病療養受<br>疾病区分<br>有効開始年月日                                                                                                    | 療養受療証情報 療証< へ ↓ ↓                                                                                                    |   | 性別<br>証区分<br>有効開始日<br>有効終了日<br>資格取得年月日                                                   |                                 |
| 面記載情報<br>静受給者証<br>度額適用認定                | ~<br>~<br>≘証 ~                                                                                                    |    | <ul> <li>特定疾病</li> <li>特定疾病療養受</li> <li>疾病区分</li> <li>有効開始年月日</li> <li>有効終了年月日</li> </ul>                                                                                                    | 療養受療証情報 療証< へ ☆ ↓ ↓                                                                                                    |   | 性別<br>証区分<br>有効開始日<br>有効終了日<br>資格取得年月日<br>負担割合                                           | :<br>1<br>2<br>2<br>1           |
| 面記載情報                                   | <ul> <li></li> <li></li> <li>&lt;</li></ul> |    | <ul> <li>特定疾病</li> <li>特定疾病療養受</li> <li>疾病区分</li> <li>有効開始年月日</li> <li>有効終了年月日</li> <li>自己負担額</li> </ul>                                                                                                  | 療養受療証情報 療証 ★ ★ <p< td=""><td></td><td>性別<br/>証区分<br/>有効開始日<br/>有効終了日<br/>資格取得年月日<br/>負担割合<br/>本人・家族の別</td><td></td></p<>                                                 |   | 性別<br>証区分<br>有効開始日<br>有効終了日<br>資格取得年月日<br>負担割合<br>本人・家族の別                                |                                 |
| □記載情報<br>→受給者証<br>○額適用認定<br>○<br>※疾病療養受 | ~<br>≃証<br>そ療証 ~                                                                                                    |    | <ul> <li>特定疾病療養受</li> <li>疾病区分</li> <li>有効開始年月日</li> <li>有効終了年月日</li> <li>自己負担額</li> <li>疾病区分</li> </ul>                                                                                                  | 療養受療証情報 療証 ★ ★ <p< td=""><td></td><td>性別<br/>証区分<br/>有効開始日<br/>有効終了日<br/>資格取得年月日<br/>負担割合<br/>本人・家族の別<br/>被保険者氏名</td><td>1<br/>2<br/>2<br/>1<br/>1<br/>2<br/>1</td></p<> |   | 性別<br>証区分<br>有効開始日<br>有効終了日<br>資格取得年月日<br>負担割合<br>本人・家族の別<br>被保険者氏名                      | 1<br>2<br>2<br>1<br>1<br>2<br>1 |
| 記載情報<br>受給者証<br>額適用認定                   | <ul> <li></li> <li></li></ul>     |    | <ul> <li>特定疾病病</li> <li>特定疾病療養受</li> <li>疾病区分</li> <li>有効開始年月日</li> <li>有効終了年月日</li> <li>自己負担額</li> <li>疾病区分</li> <li>有効開始年月日</li> </ul>                                                                  | <ul> <li>療養受療証情報</li> <li>療証</li> <li>人工透析を必要とする慢性腎不全</li> <li>2023年04月01日</li> <li>2024年03月31日</li> <li>10,000円</li> <li>先天性血液凝固因子障害(第VIII<br/>因子、第IX因子)</li> <li>2023年04月01日</li> </ul>                                                                                                    |   | 性別<br>証区分<br>有効開始日<br>有効終了日<br>資格取得年月日<br>負担割合<br>本人・家族の別<br>被保険者氏名                      |                                 |
| 面記載情報<br>齢受給者証<br>度額適用認定<br>定疾病療養受      | <ul> <li></li> <li></li></ul>     |    | <ul> <li>特定疾病</li> <li>特定疾病療養受</li> <li>疾病区分</li> <li>有効開始年月日</li> <li>有効終了年月日</li> <li>自己負担額</li> <li>疾病区分</li> <li>有効開始年月日</li> <li>有効開始年月日</li> </ul>                                                  | <ul> <li>療養受療証情報</li> <li>療証</li> <li>人工透析を必要とする慢性腎不全</li> <li>2023年04月01日</li> <li>2024年03月31日</li> <li>10,000円</li> <li>た天性血液凝固因子障害(第VIII<br/>因子、第IX因子)</li> <li>2023年04月01日</li> <li>2023年04月01日</li> <li>2023年04月01日</li> <li>2024年03月31日</li> </ul>                                                                                                    |   | 性別<br>証区分<br>有効開始日<br>有効終了日<br>資格取得年月日<br>負担割合<br>本人・家族の別<br>被保険者氏名<br>裏面記載情報            |                                 |
| E面記載情報<br>高齢受給者証<br>限度額適用認定<br>許定疾病療養受  | <ul> <li></li> <li></li></ul>     |    | <ul> <li>特定疾病病養受</li> <li>疾病区分</li> <li>有効開始年月日</li> <li>有効除了年月日</li> <li>自己負担額</li> <li>疾病区分</li> <li>有効開始年月日</li> <li>自己負担額</li> <li>自己負担額</li> </ul>                                                   | <ul> <li>療養受療証情報</li> <li>療証</li> <li>人工透析を必要とする慢性腎不全</li> <li>2023年04月01日</li> <li>2024年03月31日</li> <li>10,000円</li> <li>た天性血液凝固因子障害(第VIII<br/>因子、第IX因子)</li> <li>2023年04月01日</li> <li>2023年04月01日</li> <li>10,000円</li> <li>10,000円</li> </ul>                                                                                                    |   | 性別<br>証区分<br>有効開始日<br>有効終了日<br>資格取得年月日<br>負担割合<br>本人・家族の別<br>被保険者氏名<br>裏面記載情報<br>コピーしました |                                 |
| 面記載情報<br>静受給者証<br>夏額適用認定<br>定疾病療養受      | <ul> <li></li> <li></li></ul>     |    | <ul> <li>特定疾病療養受</li> <li>疾病区分</li> <li>有効開始年月日</li> <li>有効除了年月日</li> <li>自己負担額</li> <li>疾病区分</li> <li>有効開始年月日</li> <li>自己負担額</li> <li>疾病区分</li> <li>病効開始年月日</li> <li>有効除了年月日</li> <li>有効除了年月日</li> </ul> |                                                                                                    |   | 性別<br>証区分<br>有効開始日<br>有効終了日<br>資格取得年月日<br>負担割合<br>本人・家族の別<br>被保険者氏名<br>裏面記載情報<br>コピーしました |                                 |

### シをタップした場合

| 14:18   | ····        | <b>?</b> □ | )   |
|---------|-------------|------------|-----|
|         | 資格確認結果      | ſ          | コピー |
| 資格情報    | 確認日:2023年   | ₣12月(      | )1日 |
| 保険者番号   | 12345678    |            |     |
| 保険者名    | 限定資格保険組合    |            |     |
| 記号      | 1234        |            |     |
| 番号      | 12345678    | 枝番         | 02  |
| フリガナ    | シカク タロウ     |            |     |
| 氏名      | 資格 太郎       |            |     |
| 生年月日    | 昭和27年01月01日 |            |     |
| 性別      | 男           |            |     |
| 証区分     | 被保険者証(一般)   |            |     |
| 有効開始日   | 2023年04月01日 |            |     |
| 有効終了日   | 2024年03月31日 |            |     |
| 資格取得年月日 | 2023年04月01日 |            |     |
| 負担割合    | 1割          |            |     |
| 本人・家族の別 | 本人          |            |     |
| 被保険者氏名  | 資格 太郎       |            |     |
|         |             |            |     |
| 裏面記載情報  |             |            | ~   |
| コピーしました |             |            |     |

プすると、「コピーしました」 と表示されます。

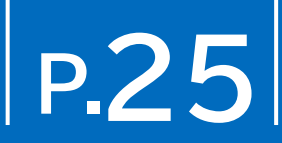

### 資格確認結果画面右上のコピー を タップすると、資格情報をコピーし、 任意の場所にテキスト形式で 貼り付けすることができます。

### Bluetoothカードリーダーの設定 Bluetoothを有効にする 9

Bluetoothカードリーダーを使用する場合の設定手順について説明します。 Bluetoothカードリーダーの使用方法については、カードリーダーの取扱説明書を確認してください。

## 接続のイメージ

Bluetoothカードリーダーからマイナンバーカードを読み取ります。 iPhone又はiPadとBluetoothカードリーダーの接続方法は、カードリーダーの 取扱説明書等を参照してください。

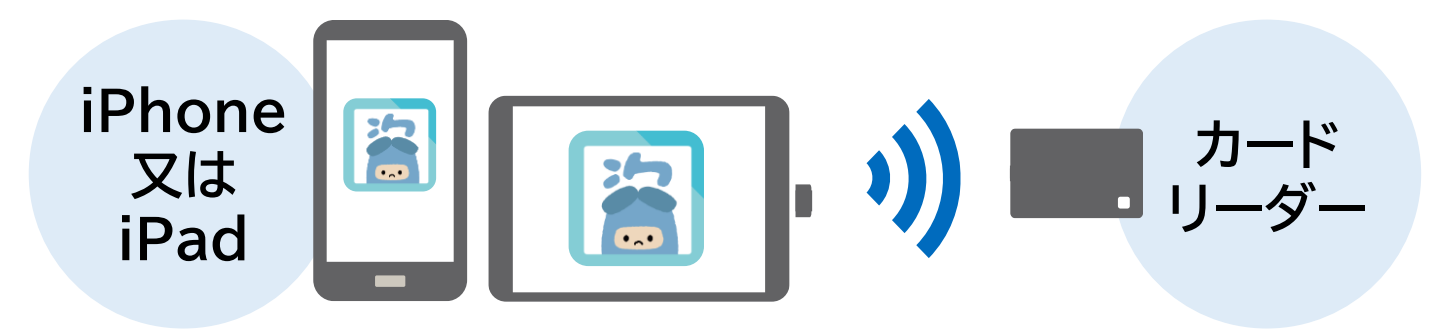

## 設定手順について

インストールしたマイナ資格確認アプリで、Bluetoothカードリーダーを使用できるように 以下の流れで設定します。

## Bluetoothを有効にする **P.26** アプリの設定をする **P.27**

2

## Bluetoothを有効にする

マイナ資格確認アプリで、Bluetoothを使用できるように有効にします。

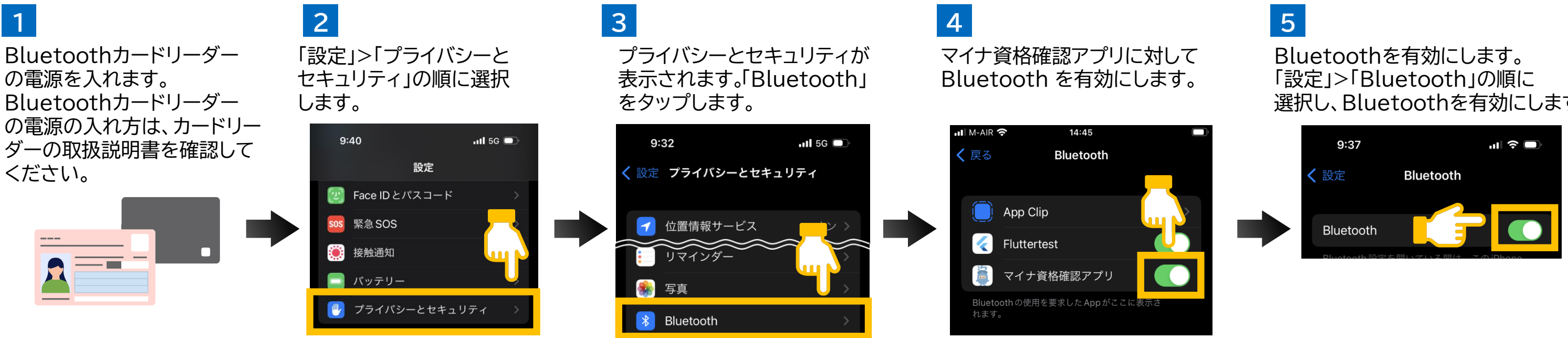

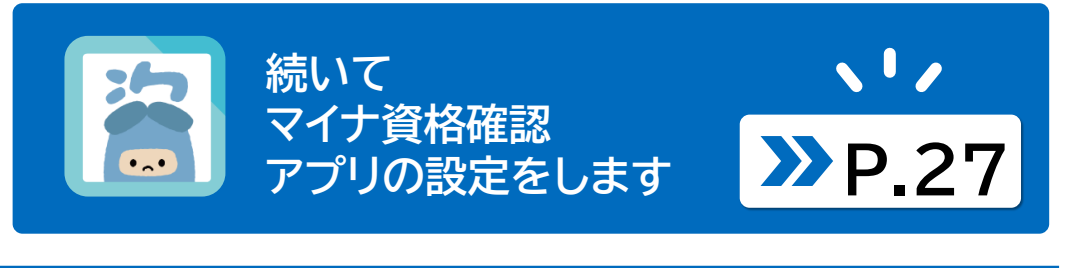

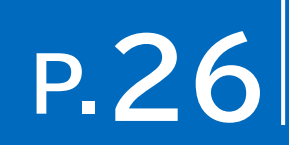

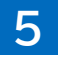

# 選択し、Bluetoothを有効にします。

## iPhone又はiPadでBluetoothカードリーダーからマイナンバーカードを読み取れるようにマイナ資格確認アプリを設定します。 マイナンバーカードの読み取り方法をスマートフォンからBluetoothカードリーダーへ変更します。

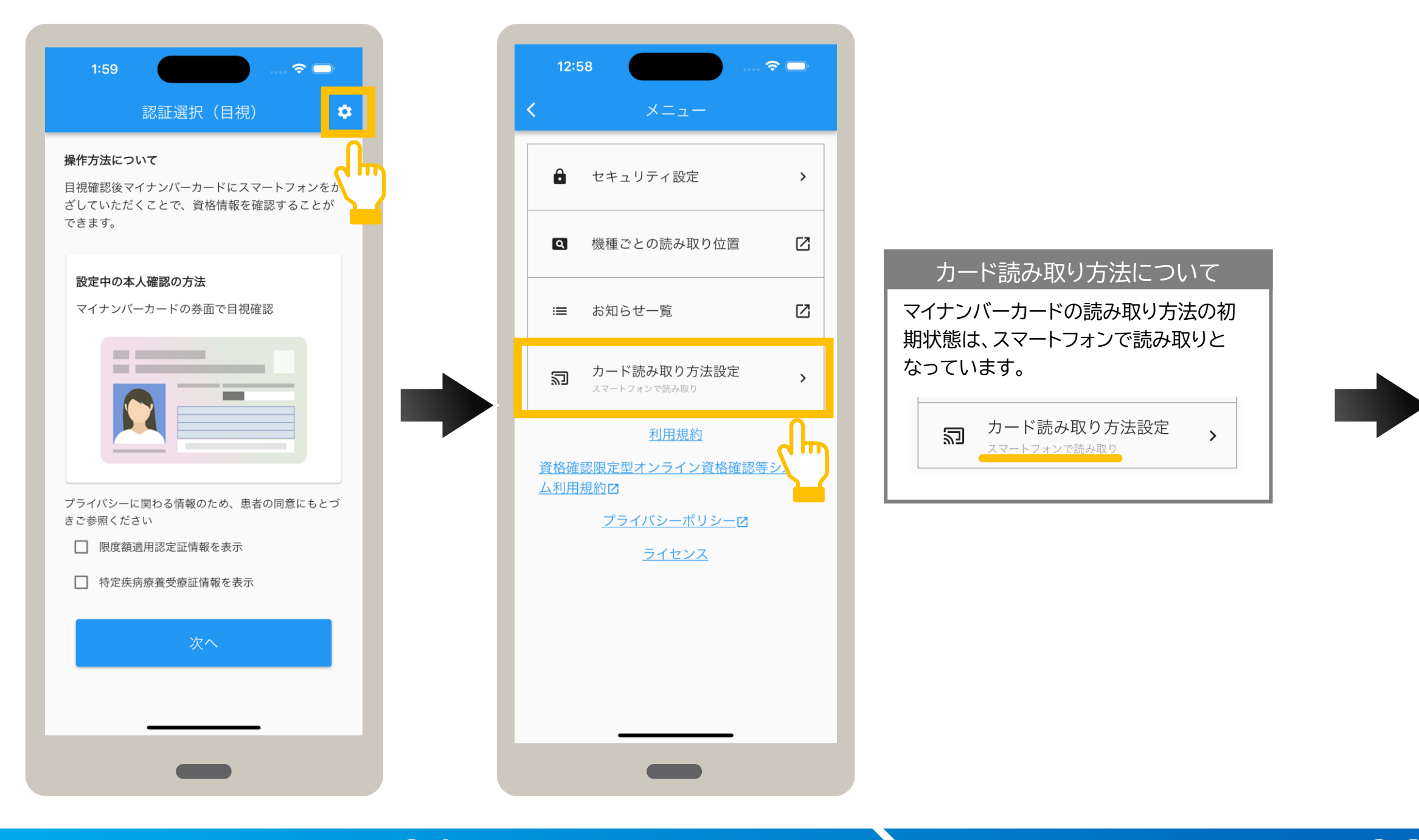

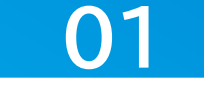

## メニューを選択します。

認証選択の画面右上にある ♥ (歯車)をタップします。

メニューが表示されます。 カード読み取り方法設定 をタップします。

## カードの読み取り方法を選択します。

カード読み取り方法設定が表示されます。 Bluetoothカードリーダーで読み取り をタップします。

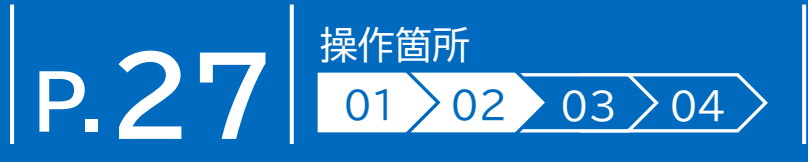

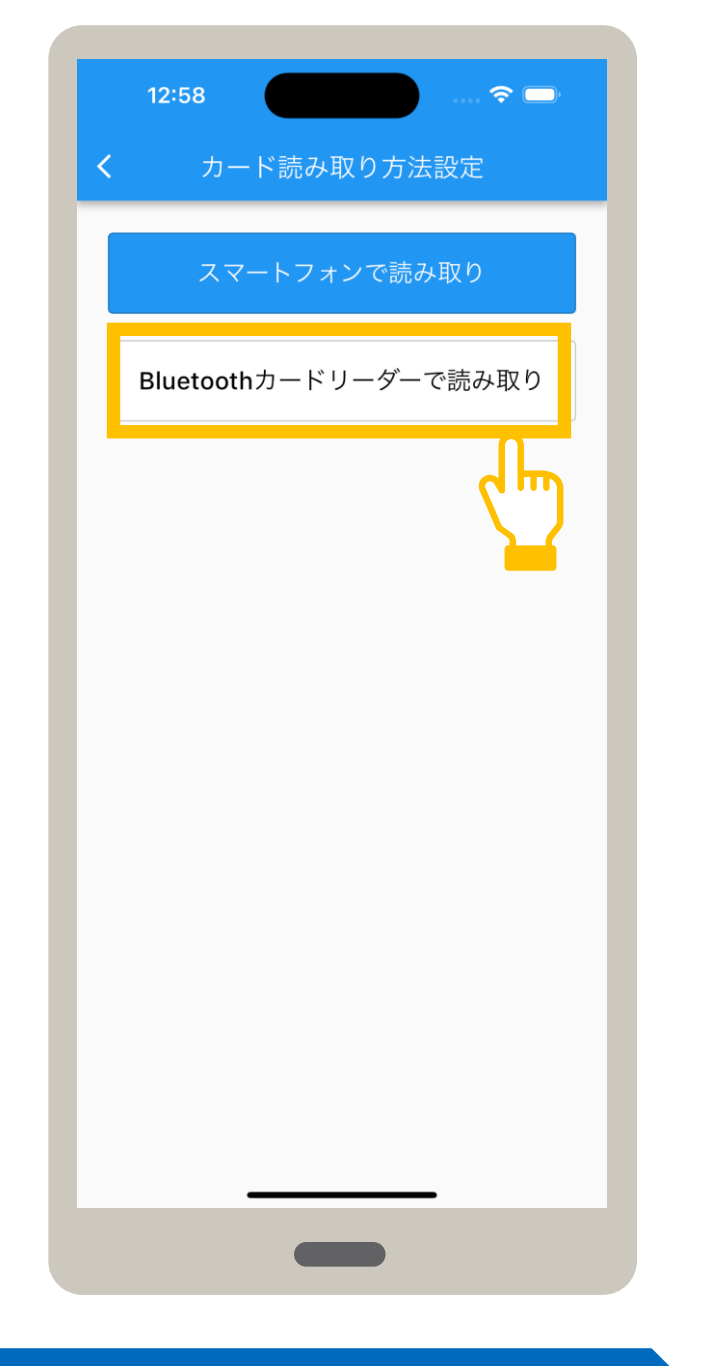

## 02

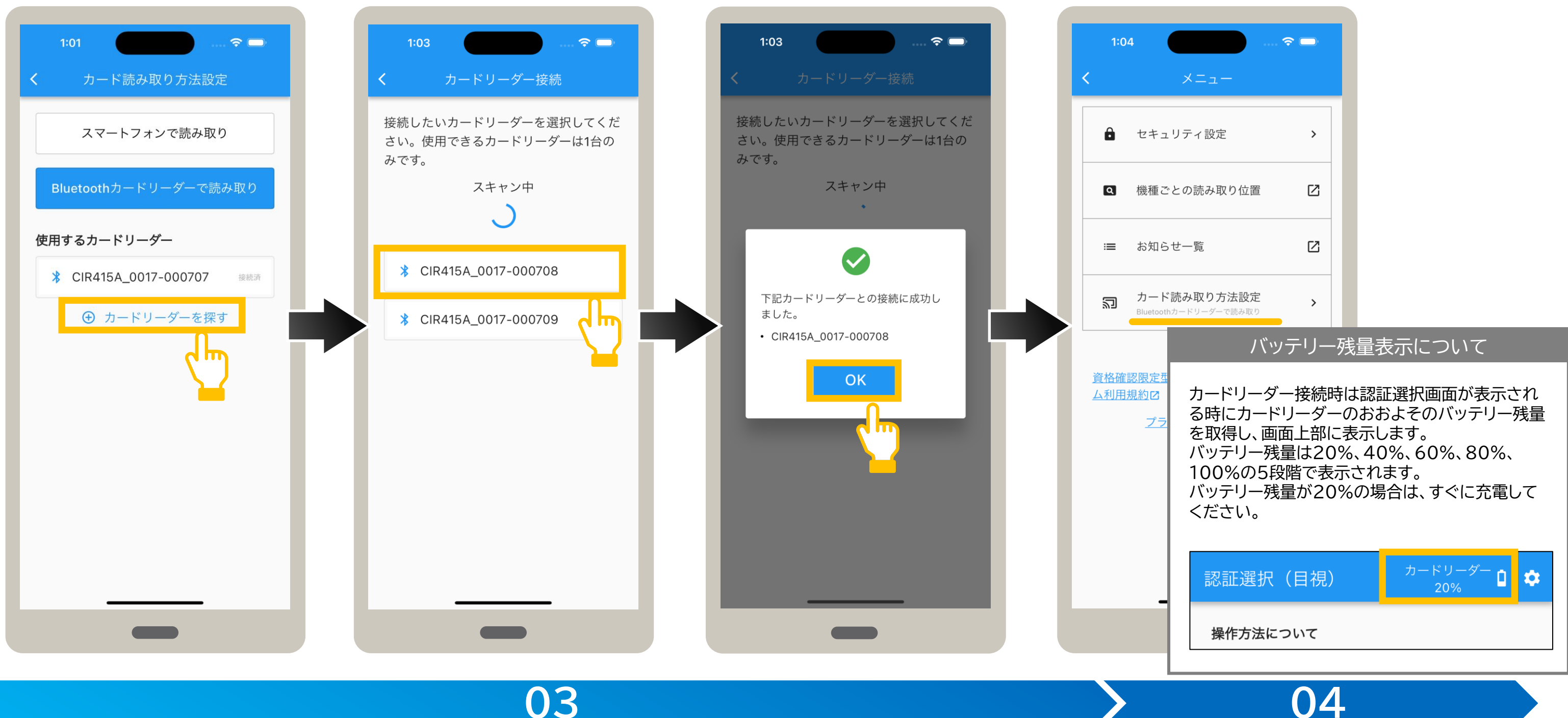

## カードリーダーを検索し、選択します。

**カードリーダーを探す** をタップ します。

カードリーダー接続が表示されます。 カードリーダーに接続する場合は、使 用するカードリーダーをタップします。 接続完了メッセージが表示されます。 OK をタップします。

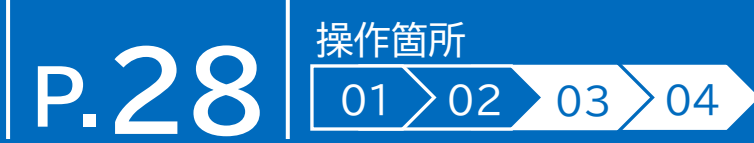

|              | <b>∻</b> □ |
|--------------|------------|
| メニュー         |            |
|              |            |
| ティ設定         | >          |
|              |            |
| の読み取り位置      |            |
|              |            |
| 一覧           | Z          |
|              |            |
| み取り方法設定      | >          |
| - トリーターで読み取り |            |
| ײַאַן        | レテリー       |
|              |            |

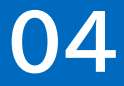

## 設定を確認します。

メニューに戻ります。 カード読み取り方法設定に、Bluetooth カードリーダーで読み取りと表示されたこと を確認します。

## 初期登録後やセキュリティ設定で資格確認・閲覧同意種別の画面が表示された方はこちらもご覧ください 10 居宅同意取得型(訪問診療等)を選択した場合1

資格確認・閲覧同意種別で、居宅同意取得型(訪問診療等)を選択した場合に表示される各画面・内容等について補足説明します。 (オンライン資格確認等システム利用ユーザーは一部拡張機能をご利用いただけます。ご利用にはオンライン資格確認等システムで、アカウントとアクティベーションコードの発行が必要です。)

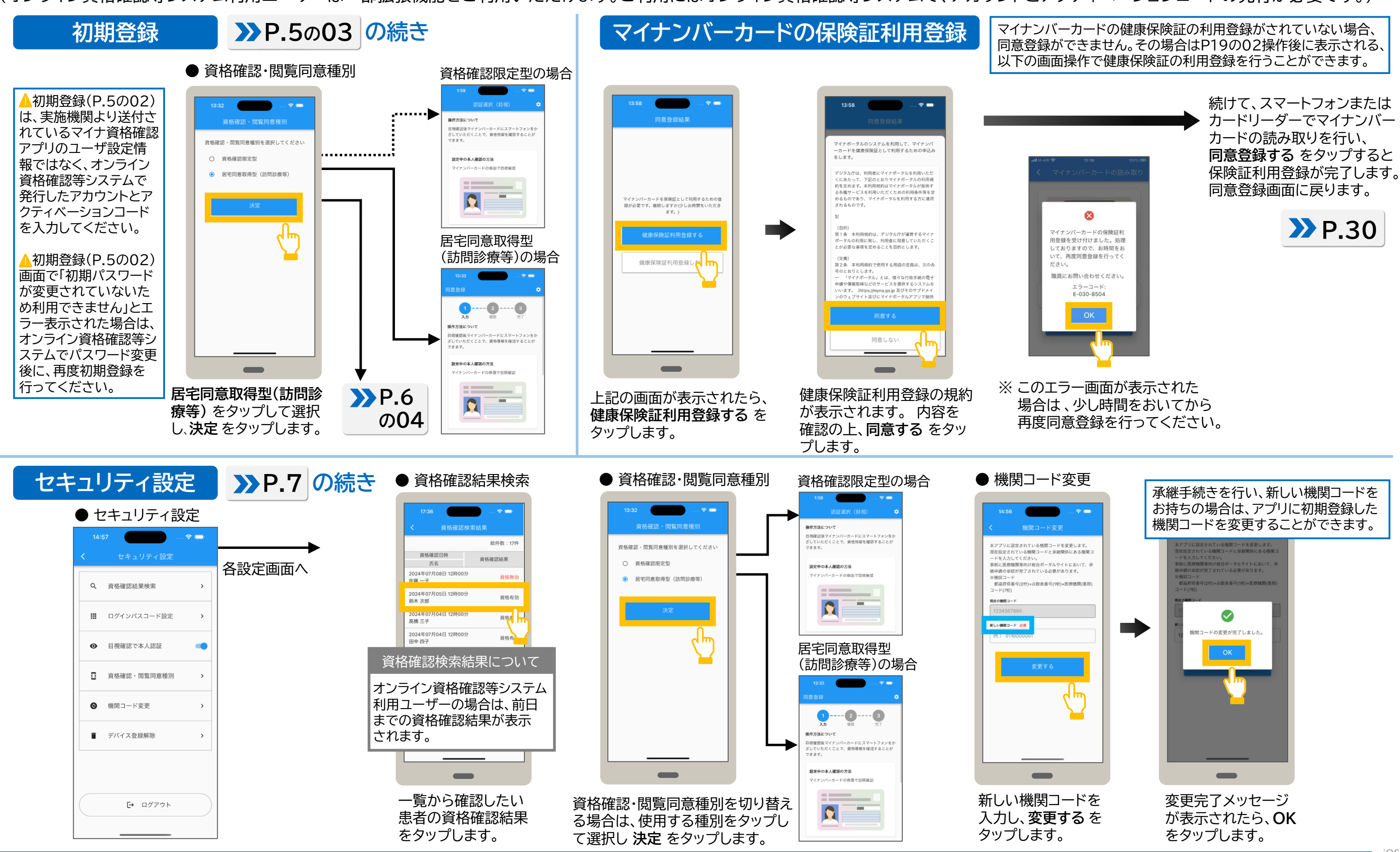

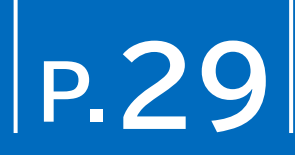

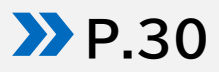

### 初期登録後やセキュリティ設定で資格確認・閲覧同意種別の画面が表示された方はこちらもご覧ください 10 居宅同意取得型(訪問診療等)を選択した場合 2

資格確認・閲覧同意種別で、居宅同意取得型(訪問診療等)を選択した場合に表示される各画面・内容等について補足説明します。 (オンライン資格確認等システム利用ユーザーは一部拡張機能をご利用いただけます。ご利用にはオンライン資格確認等システムで、アカウントとアクティベーションコードの発行が必要です。)

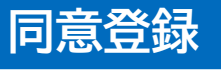

マイナンバーカードの確認(目視確認または暗証番号)により本人確認を行い、同意登録と資格確認をします。ここでは 同意登録画面を表示した状態から説明しています。アプリを終了した場合はアプリを起動し、同意登録画面を表示します。

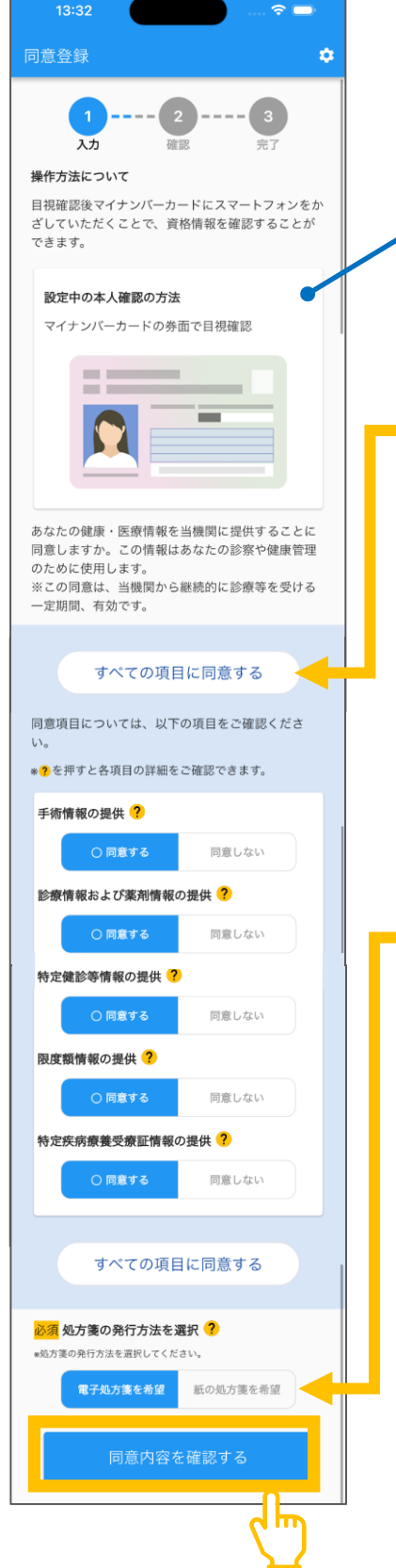

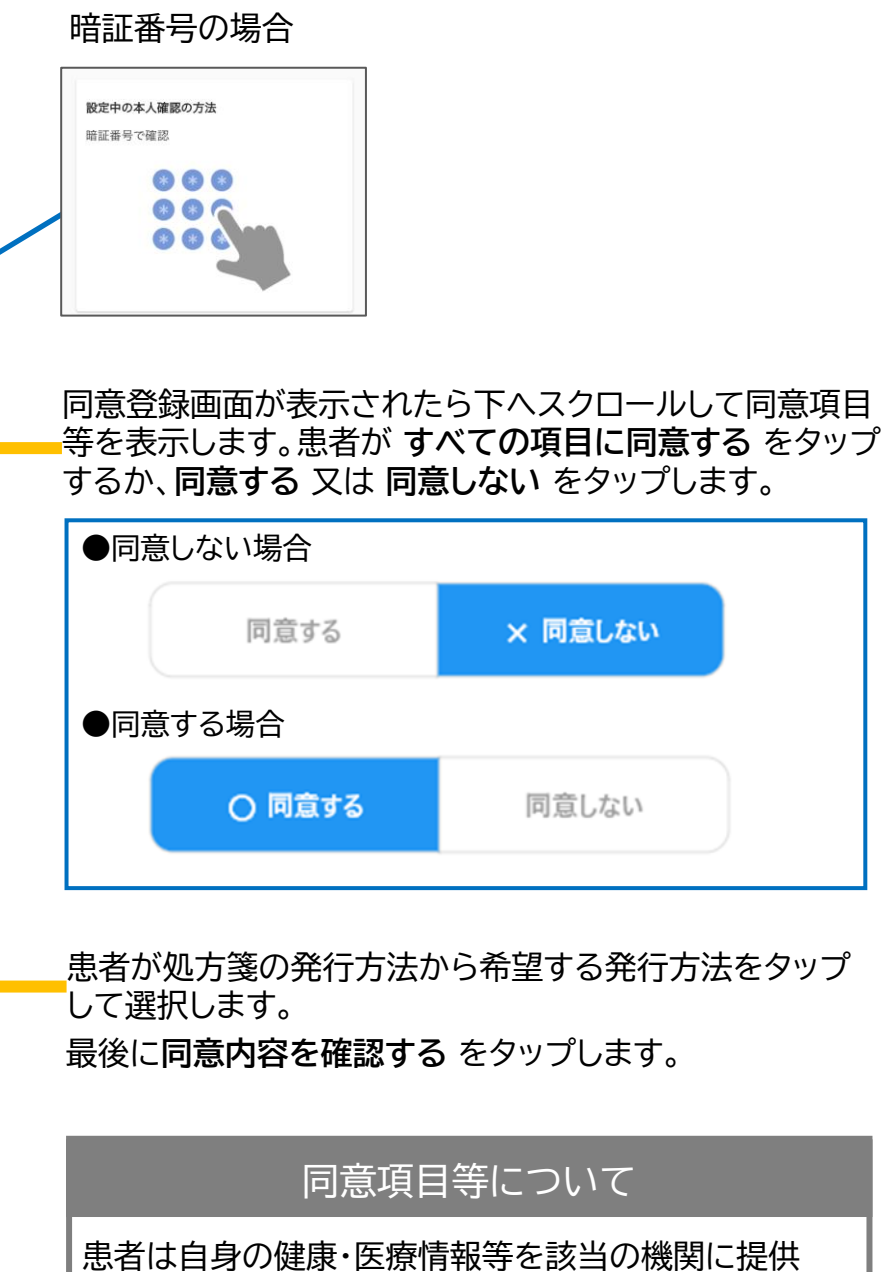

することについて「同意する/しない」を選択します。

※同意項目に関して不明点があるときは?をタップし、 各項目の詳細を確認してください。 ※選択対象の項目は医療機関等ごとに設定可能です。 ※処方箋の発行方法は、医療機関で電子処方箋対応の 場合のみ表示されます。

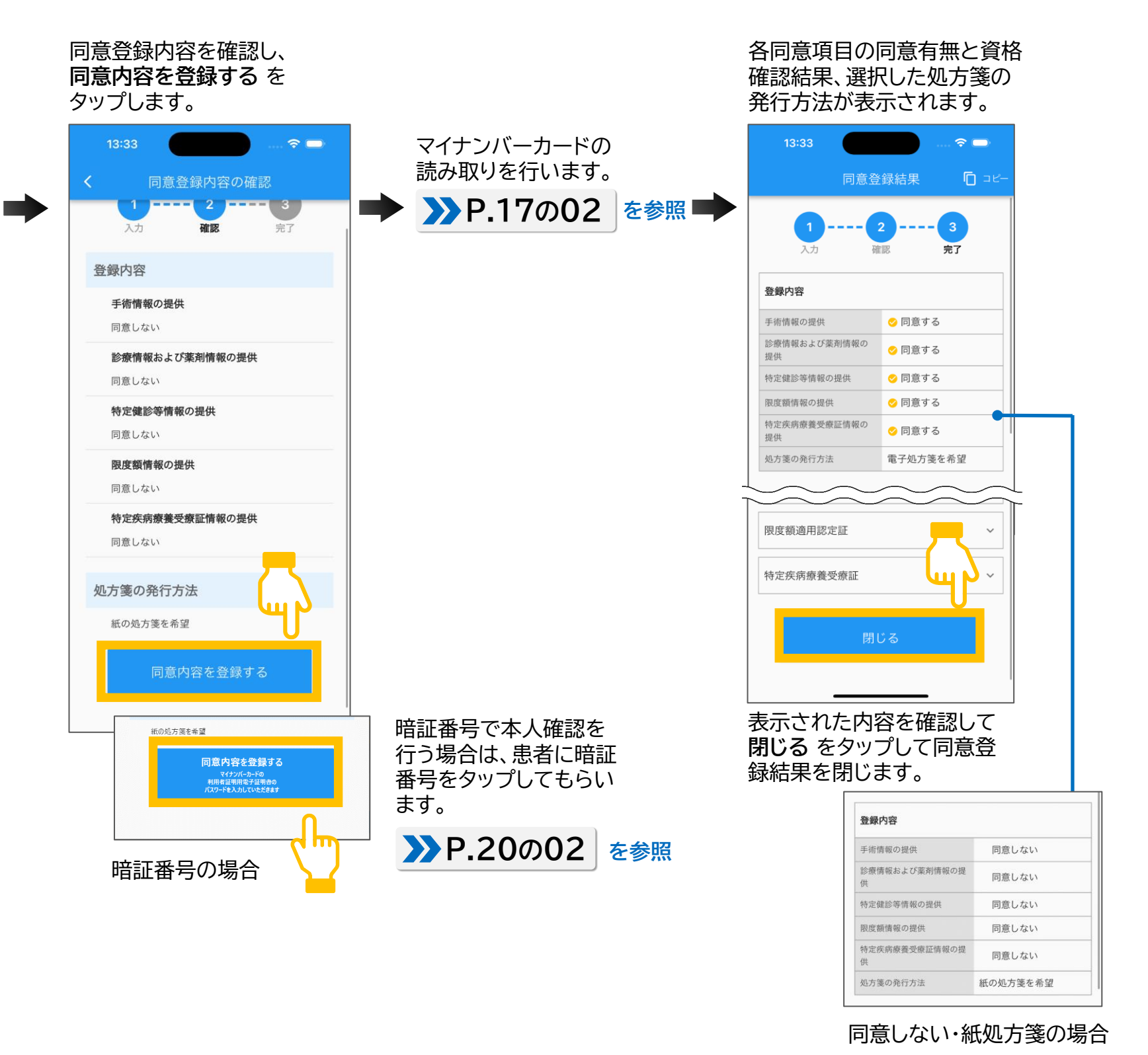

# P.3

iOS

| No. | 改訂日       | 改訂箇所                  | 改訂内容                                                                                                    | 版数   |
|-----|-----------|-----------------------|----------------------------------------------------------------------------------------------------|------|
| 1   | 2024/3/25 |                       | 初版                                                                                                    | 1.00 |
| 2   | 2024/7/29 | P8, P9,P25            | ・資格確認結果検索の使い方に関する説明を追加<br>・資格確認結果画面のコピーボタンに関する説明を追加                                                                        | 1.10 |
| 3   | 2024/10/1 | P1,P2,P28,<br>P29,P30 | ・スクリーンショット制御に関する説明を追加<br>・AppStoreのアプリインストールページの二次元バーコードを追加<br>・カードリーダー接続時のバッテリー残量表示に関する説明を追加<br>・居宅同意取得型(訪問診療)に関する補足内容を追加 | 1.11 |